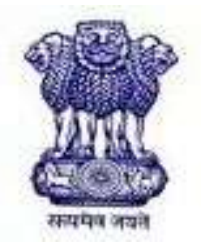

## Food Safety and Standards Authority of India

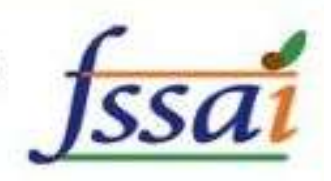

**User Reference Manual** 

Of

## Food Import Clearance System(FICS)

For

**Custom House Agent (CHA)** 

**And Importers** 

## Contents

| INTRODUCTION                                          |
|-------------------------------------------------------|
| HOW TO ACCESS THE SYSTEM?                             |
| SIGN UP PAGE:                                         |
| REGISTRATION PAGE OF CHA                              |
| REGISTRATION PAGE OF IMPORTER:                        |
| CHA'S/IMPORTER'S HOME PAGE:4                          |
| STEPS TO GENERATE NOC I.E. NO OBJECTION CERTIFICATE:4 |
| DOCUMENTS DETAILS:                                    |
| IE CODE:                                              |
| TEMPORARY PRODUCT APPROVAL:                           |
| PAYMENT RECEIPTS:                                     |
| NEW APPOINTMENT REQUEST:                              |
| DISCREPANCIES AND CLARIFICATIONS:                     |
| SCRUTINY CLARIFICATION:                               |
| DOCUMENT BRIEFCASE:                                   |
| CUSTOM HOUSE AGENT'S PROFILE:                         |
| CHANGE PASSWORD:                                      |
| APPLICATION TRACKER (FOR IMPORTERS):                  |
| RETEST:                                               |

### Introduction

- Under this system, an importer and CHA, has to take NOC i.e. No Objection Certificate from FSSAI to import any food items in India.
- NOC is the document issued by FSSAI to the importer/CHA which allows import of food items in India.
- FSSAI provides an opportunity to CHA and importer to apply for online application for clearance of consignments.

### How to access the system?

- The system can be accessed by using the link <u>http://ics.fssai.gov.in</u>using any standard web browser like IE, Firefox and Google Chrome etc.
- It is a web enabled system hence, can be accessed 24\*7 by all the users.

### Sign Up Page:

An importer or CHA has to sign up for creating Id and password by clicking on sign up as importer or as CHA as shown in the below fig:-

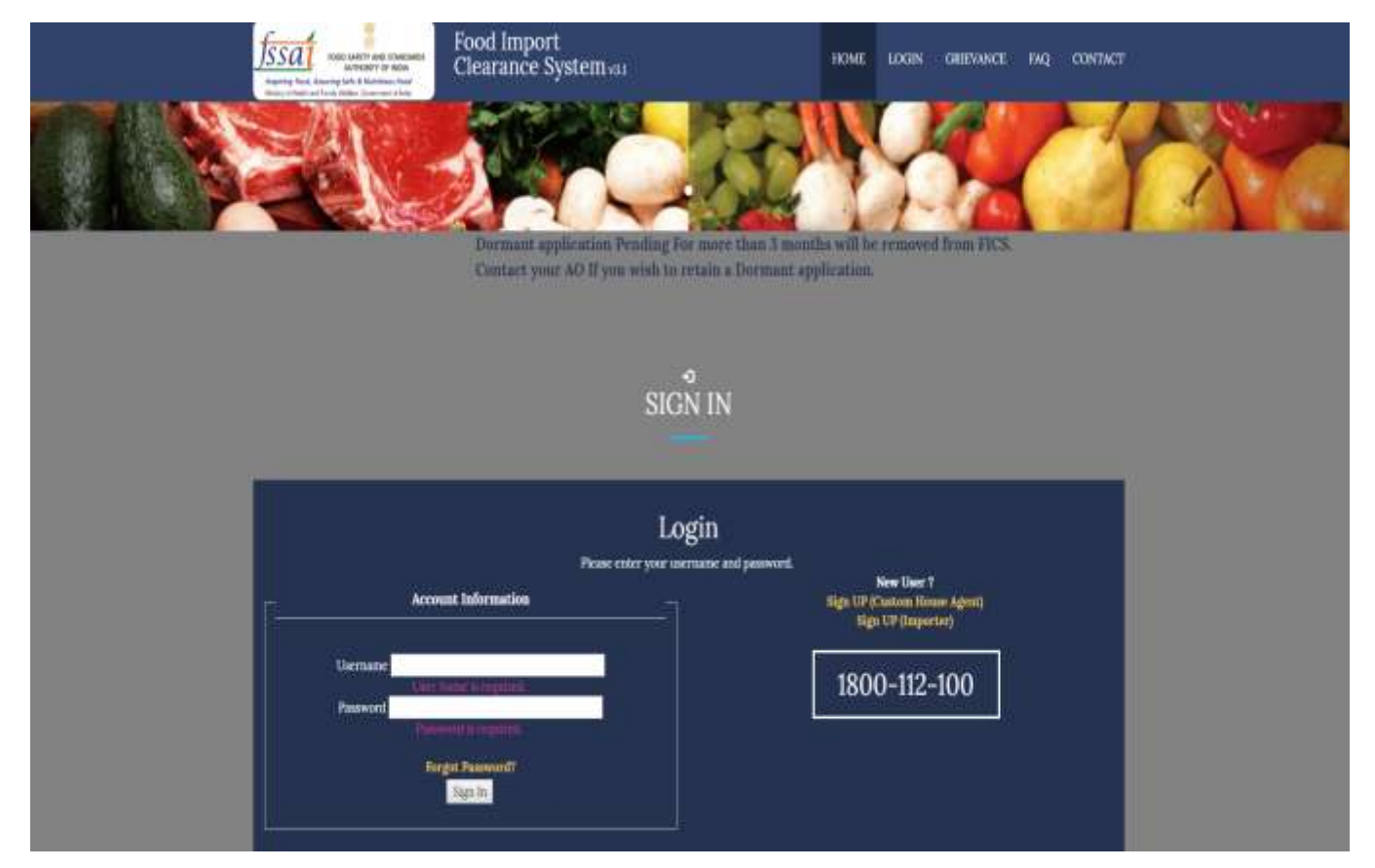

## Registration page of CHA

• The screen below shows the CHA sign-up form for CHA. On this page, fill Authorized Person's Details and click 'Add' and then fill Account Recovery Details and click on 'Submit'.

| The Fo                                                           | ood Safety and Standa                                   |                 | nority of Indi      | a <u>fssa</u>                    |
|------------------------------------------------------------------|---------------------------------------------------------|-----------------|---------------------|----------------------------------|
|                                                                  | Food Import Clear                                       | rance Sys       | tem <sub>v3.0</sub> | <u></u>                          |
| রদেশসম তাশর                                                      | Custom House Ag                                         | ent Registratio | n Page              |                                  |
| Customs Registration Detail(s                                    | )                                                       |                 |                     |                                  |
| Custom House Agent License N                                     | • for example: AB CD E2345 FG H001                      | Date Of Issu    | e *                 | for example: dd/MM/YYYY          |
| Valid Upto •                                                     | for example: dd/MM/YYYY                                 | Issued Locat    | ion •               | for example: Delhi               |
| Scanned Copy of CHA License • Choose File No file chosen         |                                                         |                 | Attach              |                                  |
| Scanned Copy of Photo ID Proc                                    | of + Choose File No file chosen                         |                 | Attach              |                                  |
| Business Detail(s)<br>Custom House Agent<br>(CHA)/Company Name • | for example: ABC Shipping                               |                 |                     |                                  |
| Registered Address *                                             | Registered address which you provided in<br>the license | City •          |                     | for example: Delhi               |
| State *                                                          | -Select-                                                | Pin *           |                     | for example: 123456              |
| E Mail *                                                         | for example: abc@xyz.com                                | Mobile No *     |                     | for example: 9999999999          |
| Phone with STD Code •                                            | e.g: 011 - for example: 99999999                        | Fax with STI    | D Code              | e.g: 011 - for example: 99999999 |
| VAT No                                                           | for example: 12345678900                                | CST No          |                     | CST number                       |
| PAN No *                                                         | for example: ABCDE1234F                                 | Primary Por     | t Location •        | -Select-                         |
|                                                                  | Chennai<br>Cochin Sea & Air Port                        |                 |                     |                                  |

• By filling the above page, CHA has to register himself under FICS. After registering a CHA gets hisld and Password within 24 hours by the Authorized Officer.

## **Registration page of Importer:**

• The screen below shows the sign-up form for Importer. On this page, an Importer has toenter the IECODE and first 3 characters of Importers name and then, click on 'Proceed with DGFT Authentication'.

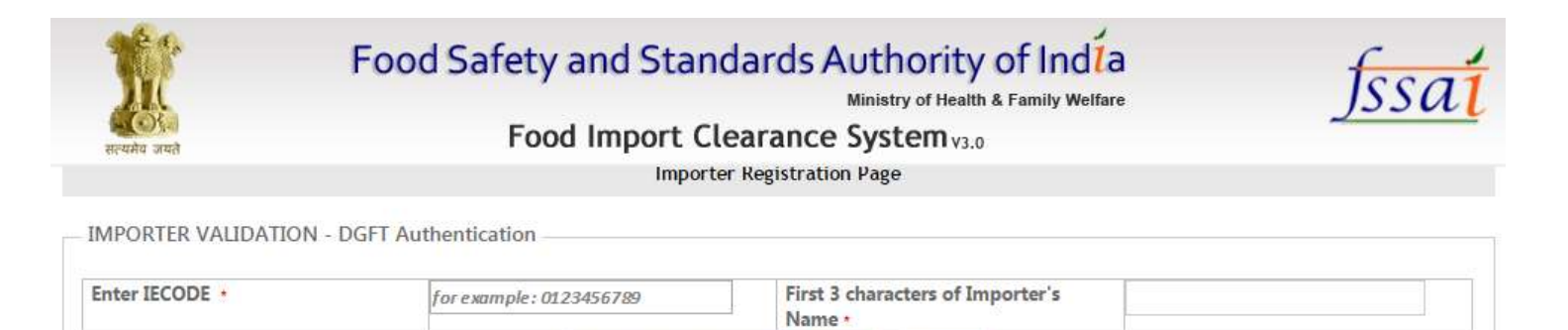

Cancel

On this page, fill Authorized Person's Details and click 'Add' and then fill Account Recovery Details and click on 'Submit'.

Proceed with DGFT Authentication

By filling the above page, Importer has to register himself under FICS. After registering as an importer, he gets his Id and Password immediately on his registered e-mail id.

### CHA's/Importer's Home Page:

• The Home page for the logged in CHA/Importer will be displayed as shown in the figure given below:-

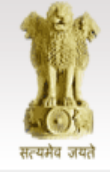

## Food Safety and Standards Authority of India

Ministry of Health & Family Welfare

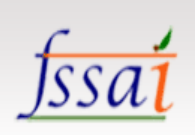

HelpDesk (0) Logout

## Food Import Clearance System<sub>v3.0</sub>

#### Logged In As : ANAX AIR SERVICES PVT LTD [CHA]

| Home                  | New NOC Application                                  | Appointment(s) & Payment(s)   | Discrepancies & Cla | arification(s)                                              | Profile       | NOCs        | Re-Test        | History  |           |
|-----------------------|------------------------------------------------------|-------------------------------|---------------------|-------------------------------------------------------------|---------------|-------------|----------------|----------|-----------|
|                       |                                                      |                               | Custom House A      | gent's Home I                                               | Page          |             |                |          |           |
| CURRE                 | NT STATISTICS                                        |                               |                     |                                                             |               |             |                |          |           |
|                       |                                                      |                               |                     |                                                             |               |             |                |          |           |
| Total No              | o. of New NOC Application(                           | s) :                          | <u>06</u>           | Total No. of Ap                                             | pointment     | Change Rec  | juest(s) Sent  | :        | <u>00</u> |
| Total No              | o. of Application(s) Waiting                         | for Payment :                 | <u>127</u>          | Total No. of Ap                                             | plication(s)  | With Rectin | fiable Discrep | oancies  | 00        |
| Total No              | o. of Application(s) Waiting                         | for Clarification :           | <u>05</u>           | Total No. of Application (c) For Dyumant (Do Tota Corece) . |               |             |                |          | 00        |
| Total No.             | . of Appointment(s) to be A                          | Acknowledged:                 | 01                  |                                                             | /piicauoii(s/ | - TOI Fayin | ciit (Ke-iest  | Cases/ . | <br>00    |
| Total No.<br>Rejected | . of Re-Appointment(s) to t<br>in Visual Inspection: | be Acknowledged for sample(s) | 00                  | Total No. of In                                             | active Appli  | cation(s) : |                |          | <u>00</u> |
| Total No.             | of Application(s) For BoE                            | Update (PADS) :               | 05                  | Total No. Appo                                              | ointment(s)   | For BoE Cla | rification (PA | DS) :    | <u>00</u> |

Scheme of Pre-Arrival Document Scrutiny (PADS) NEW! Download User Manual for Pre-Arrival Document Scrutiny (PADS) NEW!

#### ACTIVE NOC APPLICATIONS

| Sr No | ApplicationID                       | Exporting<br>Country |                                        |                                           |                      |                             | Product        | t Details            |                   |                               |                 |
|-------|-------------------------------------|----------------------|----------------------------------------|-------------------------------------------|----------------------|-----------------------------|----------------|----------------------|-------------------|-------------------------------|-----------------|
|       |                                     |                      | Importer                               | Product(s)                                | Scrutiny by<br>AO/TO | Container To<br>be Grounded | Payment        | Appointments Given   | Lab Submission    | BoE Scrutiny<br>Status (PADS) | Action          |
| 1     | ICA20160600014343<br>[Jun 30, 2016] |                      | MANDARA<br>ORCHARD<br>FOODS PVT<br>LTD | [08081000]<br>Apples, fresh<br>(rtyrtyty) | ACCEPTED             | trtert                      | -NA-           | N/A                  | NOT SENT          | N/A                           | MAKE<br>PAYMENT |
|       |                                     |                      |                                        |                                           |                      |                             |                |                      |                   |                               |                 |
|       |                                     |                      | Importer                               | Product(s)                                | Scrutiny t<br>AO/TO  | y Container T<br>be Grounde | o Payment<br>d | t Appointments Given | Lab<br>Submission | BoE Scrutiny<br>Status (PADS) | Action          |
|       |                                     |                      |                                        | [01051000] OH                             | 101                  |                             |                |                      |                   |                               |                 |

Note:- The status of the FICS applications can be found on the Home page.

Steps to generate NOC i.e. No Objection Certificate:

- Click on New NOC Application.
- System Redirects to the next page Selected Import type is Regular or Containerized (FCL) Import.

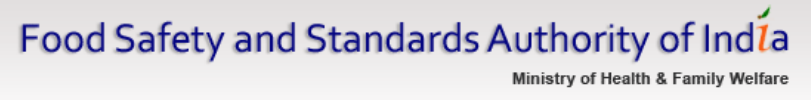

Food Import Clearance System<sub>v3.0</sub>

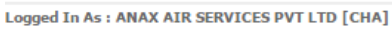

| Home | New NOC Applic  | ation | Appointment(s) & Payment(s)    | Discrepancies & Clarification(s) | Profile     | NOCs       | Re-Test | History   |
|------|-----------------|-------|--------------------------------|----------------------------------|-------------|------------|---------|-----------|
| Im   | port Type : 🔹 🤅 | Regul | ar or Containerized (FCL) Impo | ort OBulk Import                 | OPartia     | l or LCL I | nport   | Re-Import |
|      | Kacha BOE :     | NO 🔻  |                                |                                  |             |            |         |           |
|      |                 |       | Selected Impo                  | rt Type is Regular or Contai     | inerized (F | FCL) Imp   | ort     |           |

Consignment Basic Details

| Gateway IGM Number •       | for example: 9999999                                       | Port of Entry •      | Chennai 🗸                                                 |
|----------------------------|------------------------------------------------------------|----------------------|-----------------------------------------------------------|
| Consignment Description    | Enter Product Type for example: Fruits (in case of Apples) | Mode of Entry •      | -Select-                                                  |
| Exporting Country •        | -Select-                                                   | Transit Country      | ANGUILLA A<br>ARUBA<br>AFGHANISTAN<br>ANGOLA $\checkmark$ |
| Import Purpose and Use •   | -Select-                                                   | CFSLocation *        | -Select-                                                  |
| IE Code *                  | for example : 01234567                                     | Importer Name        |                                                           |
| Bill of Entry No. *        | for example : 1234567                                      | Bill of Entry Date • | dd/MM/yyyy                                                |
| Attach Bill of Entry *     | Choose File No file chosen                                 | Att                  | ach                                                       |
| Attach Examination Order * | Choose File No file chosen                                 | Att                  | ach                                                       |
| IGM/Arrival Date           | dd/MM/yyyy                                                 |                      |                                                           |

#### Product Details

| RITC/HS Code •            | for example : 01234567          | Product description as per Bill of<br>Entry *   | for example : Apples            |
|---------------------------|---------------------------------|-------------------------------------------------|---------------------------------|
| Storage Conditions *      | -Select-                        | Country of<br>Origin/Processing/Manufacturing • | -Select-                        |
| Number of Packages *      | Enter Number of Packages        | Type of Packages *                              | for example : Bottles           |
| Exporter/Shipper*         | Enter Exporter Name             | Manufacturer/Supplier/Producer *                | Enter Manufacturer Name         |
| Quantity *                | for example : 9999              | Unit *                                          | -Select-                        |
| Flight No./Container ID • |                                 | CFS Location •                                  | -Select-                        |
| Invoice Value (In INR) *  | for example : 999999            | Manufacturing Date                              | In Month And Year Not Available |
| Best Before Date          | In Month And Year Not Available | Propreitary Food                                | NO T                            |
| Specimen Copy of Label •  | Choose File No file chosen      | Attach                                          |                                 |
| Ingredient details •      | Choose File No file chosen      | Attach                                          |                                 |
| End Usage Declaration *   | Choose File No file chosen      | Attach                                          |                                 |
|                           | Add Pr                          | oduct                                           |                                 |

| CHA's | Represen | tative f | or Sam | pling |
|-------|----------|----------|--------|-------|
|-------|----------|----------|--------|-------|

| Name                            | Designation         | Address       | Mobile No.                   | Photo ID Proof             | Action                    |
|---------------------------------|---------------------|---------------|------------------------------|----------------------------|---------------------------|
| Name of CHA representative *    | Designation *       | Address       | \$9999999999                 | Choose File No file chosen | * Add                     |
| Preferred Date & Time           | for Sampling        |               |                              |                            |                           |
| Preferred Date of San           | npling * dd/MM/yyyy |               | Preferred Time of S          | ampling * -Select-         | T                         |
|                                 |                     | Save as Draft | Next Cancel                  |                            |                           |
| © FIC S 2013, All right reserve | d                   | Bes           | st viewed with IE 8 or above | Powered                    | by : Logicsoft, New Delhi |

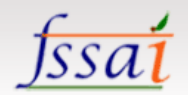

HelpDesk (0) Logout

1. Select Import Type:-

-Regular or Containerised (FCL) Import

-Bulk Import

-Partial or LCL Import

-Re-Import

2. Kacha BOE – Consignments with Kacha Bill of Entry can file the application can file the application without IGM. IGM should be updated later.

### Note: - The fields marked in red are mandatory.

- The documents which are mandatory to be attached are:
  - a. Bill of Entry
  - b. Examination Order
  - c. Specimen Copy of Level
  - d. Ingredient details
  - e. End Usage Declaration
- Here, you have to fill your IE code and the system will show your name automatically. In case, your name is not shown by the system you can add it manually.
- After filling product details, click on 'Add Product'.
- After filling up CHA's Representative for Sampling, click on 'Add'.
- Then, fill up preferred date and time for Sampling and click on 'Next' to proceed.

## **Temporary Product Approval:**

 If HS code of your product is not available in the Database, then you have to take a 'Temporary Product approval' by filling the following form: -

| A CONTRACT                                                                                                    | Food Safety and<br>Food Imp                                                                                                    | Standards Aut                                                                                                    | hority of India<br>stry of Health & Family Welfar<br>stem v3.0                                                                            | <u>fssat</u>                   |
|----------------------------------------------------------------------------------------------------|----------------------------------------------------------------------------------------------------|----------------------------------------------------------------------------------------------------|----------------------------------------------------------------------------------------------------|--------------------------------|
| Logged In As : JAIN SHIPPING PVI                                                                                        | LTD [CHA]                                                                                                    |                                                                                                    |                                                                                                    | HelpDesk (0) Logout            |
| Home. New NOC Applicatio                                                                                                |                                                                                                    |                                                                                                    |                                                                                                    | -Test History                  |
|                                                                                                    |                                                                                                    | Application for PADS                                                                                                    |                                                                                                    |                                |
| Import Type : * @ Re                                                                                                    | gular or Containerized (FCL) Impo                                                                                                    | rt OBulk Import                                                                                                    | Partial or LCL Import                                                                                                    | ©Re-Import                     |
| Kacha BOE : NO                                                                                                    | 2                                                                                                    | Note                                                                                                    |                                                                                                    |                                |
| Consignment Basic Detail Port of Entry * Consignment Description Exporting Country * Import Purpose and Use * IE Code * | <ul> <li>and it is not necessary that it is</li> <li>2. Please see the relevant provision new product. In case it is a new Regulations.</li> <li>3. A separate application for new pressal, New Delhi.</li> <li>To facilitate a temporary apprentiation of the second second</li></ul> | approved product/chemical as<br>ns of FSS Act for confirming if p<br>product it will require product<br>product approval <b>must</b> be duly<br><b>oval of the product (Terms &amp;</b><br><b>proceed ?</b><br><b>Yes No</b> | per FSS Act 2006.<br>product is already approved<br>approval sanction under FS<br>submitted to the Director (<br>conditions Apply), Do yo | PA)<br>vu wish to<br>erved IE) |
| Expected Date of Arrival -                                                                                              | 23/03/2016                                                                                                    |                                                                                                    |                                                                                                    |                                |
| Product Details<br>RITC/HS Code •                                                                                       |                                                                                                    | Product de                                                                                                    | containing as par Bill of                                                                                                    | gfhgf                          |

Click on 'Yes' and then 'proceed'.

After filling up below application form, click on 'Submit' and go back to the New NOC Application to fill this product's details and then click on the add button to add the details. Click next after filling whole form.

| ereal and                                                            | Food In                     | nport Cle                           | arance Sy                            | stry of Health<br>stem v3.0 | & Family V | Velfare      |               | <u>J</u> 55     | in   |
|----------------------------------------------------------------------|-----------------------------|-------------------------------------|--------------------------------------|-----------------------------|------------|--------------|---------------|-----------------|------|
| ed In As : JAIN SHIPPING PVT LTD [CHA]                               |                             | 5                                   |                                      |                             |            |              |               | HelpDesk (0     | ) Lo |
| ome New NOC Application Appoin                                       | tment(s) & Payment(s)       | Discrepancies                       | & Clarification(s)                   | Profile                     | NOCs       | Re-Test      | History       |                 |      |
| ISCODE Temporary Approval                                            |                             |                                     |                                      |                             |            |              |               |                 |      |
| De De 11 de Ciller de Les                                            | 1.6.1.6                     | 1 64 4                              | 1.11                                 | 4.1.1                       |            | 14           | *             |                 | *    |
| Please Provide the following detail                                  | is of your product an<br>ma | d proof that yo<br>inufactured in l | ur product is cu<br>ndia with a vali | d license .                 | g importe  | d for past i | tive years or | is currently be | ang  |
| ict out the rescone why should your                                  |                             |                                     |                                      |                             |            |              |               |                 |      |
| product be approved by FSSAI: *                                      |                             |                                     |                                      |                             |            |              |               |                 |      |
| HS Code (If applicable or closest<br>category) :                     | 00000000                    |                                     | Product Des                          | cription : *                |            | gfhgf        |               |                 |      |
| Your Name : *                                                        | -                           |                                     | Your E-Mail                          | D:*                         |            |              |               |                 |      |
| Your Mobile No : *                                                   |                             |                                     | Your TelePho                         | one No : *                  |            |              |               |                 |      |
| Please attach all su                                                 | pporting documents          | , Your request v                    | will be consider                     | ed ONLY if y                | ou provid  | e supportir  | ng documen    | ts,             |      |
| license (In case of Domestic<br>Product) :                           | Choose file No fil          | e chosen                            | Attach                               |                             |            |              |               |                 |      |
| Proof of Import for 5 Years (In case<br>f<br>mports):                | Choose file No fil          | e chosen                            | Attach                               |                             |            |              |               |                 |      |
| Ther documents establishing<br>product availability in Indian market | Choose file No fil          | e chosen                            | Attach                               |                             |            |              |               |                 |      |
| Any Other Supporting Document<br>egarding safety of food product :   | Choose file No fil          | e chosen                            | Attach                               |                             |            |              |               |                 |      |
| Any Other Supporting Document                                        | Choose file No fil          | e chosen                            | Attach                               |                             |            |              |               |                 |      |

✤ Attach mandatory documents mentioned below:-

- FSSAI License/Import License (DGFT)
- Country of Origin
- Then, click on 'Submit application' given in the last.

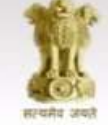

# Food Safety and Standards Authority of India Ministry of Health & Family Welfare

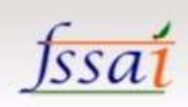

## Food Import Clearance System<sub>V3.0</sub>

| Logged and                                                                                                    | AS : JAIN SHIPPING PVI LID [CHA]                                                                                                    |                                                                                                    |                                                                                                    |                                                                                                    |            |                                                                                                    |         | neippesk (u | LUYOUL |
|----------------------------------------------------------------------------------------------------|----------------------------------------------------------------------------------------------------|----------------------------------------------------------------------------------------------------|----------------------------------------------------------------------------------------------------|----------------------------------------------------------------------------------------------------|------------|----------------------------------------------------------------------------------------------------|---------|-------------|--------|
| Home                                                                                                    | New NOC Application Appoints                                                                                                    | nent(s) & Payment(s)                                                                                                    | Discrepancies & Clarif                                                                                                    | ication(s) Profile                                                                                                    | NOCs       | Re-Test                                                                                                    | History |             |        |
|                                                                                                    |                                                                                                    |                                                                                                    |                                                                                                    |                                                                                                    |            |                                                                                                    |         |             |        |
| Mandatan                                                                                                    | Documents                                                                                                    | View                                                                                                    |                                                                                                    |                                                                                                    | Attac      | hment(s)                                                                                                    |         |             |        |
| Import Lic                                                                                                    | cense (DGFT) (c)                                                                                                    | Description to Mark Hark                                                                                                    | and all the second                                                                                                    | IN CL                                                                                                    | 1          |                                                                                                    |         |             |        |
| Select Do                                                                                                    | cument from Briefcase                                                                                                    | Document Not Up                                                                                                    | choose file                                                                                                    | No file chosen                                                                                                    |            | Attach                                                                                                    |         |             |        |
| FSSAT Lice                                                                                                    | ense (c)                                                                                                    | OR (Either DGF                                                                                                    | I License OK FSSAI Lice                                                                                                    | nse/Acknowledgemen                                                                                                    | t Receipt) |                                                                                                    |         |             |        |
| Select Do                                                                                                    | cument from Briefcase                                                                                                    | Document Not Up                                                                                                    | oaded Choose file                                                                                                    | No file chosen                                                                                                    |            | Attach                                                                                                    |         |             |        |
| Country O                                                                                                    | f Origin Certificate (x) *                                                                                                    | Document Not Upl                                                                                                    | oaded Choose file                                                                                                    | No file chosen                                                                                                    |            | Attach                                                                                                    |         |             |        |
| Mandator                                                                                                    | y Document(s) As Applicable                                                                                                    |                                                                                                    |                                                                                                    |                                                                                                    |            |                                                                                                    |         |             |        |
| Certificate                                                                                                    | Of Analysis From Country Of Origin                                                                                                    | Document Not Up                                                                                                    | oaded Choose file                                                                                                    | No file chosen                                                                                                    |            | Attach                                                                                                    |         |             |        |
| Narcotics                                                                                                    | certificate (c)                                                                                                    | Deserved Heb Heb                                                                                                    |                                                                                                    |                                                                                                    |            |                                                                                                    |         |             |        |
| Select Do                                                                                                    | cument from Briefcase                                                                                                    | Document Not Opt                                                                                                    | Choose file                                                                                                    | No file chosen                                                                                                    |            | Attach                                                                                                    |         |             |        |
| packed in                                                                                                    | a single container (N)                                                                                                    | S Document Not Upl                                                                                                    | oaded Choose file                                                                                                    | No file chosen                                                                                                    |            | Attach                                                                                                    |         |             |        |
| Radio Acti                                                                                                    | ivity Report (N)                                                                                                    | Document Not Up                                                                                                    | oaded Choose file                                                                                                    | No file chosen                                                                                                    |            | Attach                                                                                                    |         |             |        |
|                                                                                                    |                                                                                                    |                                                                                                    |                                                                                                    |                                                                                                    |            |                                                                                                    |         |             |        |
| High Sea S                                                                                                    | Sales Agreement (N)                                                                                                    | Document Not Up                                                                                                    | oaded Choose file                                                                                                    | No file chosen                                                                                                    |            | Attach                                                                                                    |         |             |        |
| Phyto San<br>Country (N                                                                                                    | itary Certificate From Exporting                                                                                                    | Document Not Up                                                                                                    | oaded Choose file                                                                                                    | No file chosen                                                                                                    |            | Attach                                                                                                    |         |             |        |
| Any Other                                                                                                    | Supporting Document (N)                                                                                                    | Document Not Up                                                                                                    | oaded Choose file                                                                                                    | No file chosen                                                                                                    |            | Attach                                                                                                    |         |             |        |
| Transit co                                                                                                    | untries list if Food Articles have been                                                                                                    |                                                                                                    | Chicose me                                                                                                    | The file chester                                                                                                    |            | ritigen                                                                                                    |         |             |        |
| transhippe                                                                                                    | ed (N)                                                                                                    | Document Not Upl                                                                                                    | oaded Choose file                                                                                                    | No file chosen                                                                                                    |            | Attach                                                                                                    |         |             |        |
| Product Ap                                                                                                    | pproval (c)                                                                                                    | Document Not Upl                                                                                                    | oaded Choose file                                                                                                    | No file chosen                                                                                                    |            | Attach                                                                                                    |         |             |        |
| Livestock                                                                                                    | import permit on                                                                                                    | Document Not Un                                                                                                    | oaded Chooco filo                                                                                                    | No file chosen                                                                                                    |            | Attach                                                                                                    |         |             |        |
| Ministry o                                                                                                    | f Aminulture Demait in                                                                                                    |                                                                                                    | Chouse me                                                                                                    | Two me chosen                                                                                                    |            | Attach                                                                                                    |         |             |        |
| Select Do                                                                                                    | cument from Briefcase                                                                                                    | Document Not Up                                                                                                    | oaded Choose file                                                                                                    | No file chosen                                                                                                    |            | Attach                                                                                                    |         |             |        |
| Ministry o                                                                                                    | f Animal Husbandry Permit (c)                                                                                                    | Document Not Up                                                                                                    | oaded Choose file                                                                                                    | No file chosen                                                                                                    |            | Attach                                                                                                    |         |             |        |
| Invoice/P                                                                                                    |                                                                                                    | Document Not Un                                                                                                    | obded Chasse Fla                                                                                                    | No file chosen                                                                                                    |            | Attach                                                                                                    | (       |             |        |
| Invoice/F                                                                                                    |                                                                                                    | Document Not op                                                                                                    | Choose life                                                                                                    | I NO THE CHOSEN                                                                                                    |            | Attach                                                                                                    | <u></u> |             |        |
| Packing Li                                                                                                    | st* (*)                                                                                                    | Document Not Up                                                                                                    | oaded Choose file                                                                                                    | No file chosen                                                                                                    |            | Attach                                                                                                    |         |             |        |
| Self Decla                                                                                                    | ration Document(s) As Applicable                                                                                                    | -                                                                                                    |                                                                                                    |                                                                                                    |            |                                                                                                    |         |             |        |
| Affidavit f                                                                                                    | for issue of provisional NOC for<br>food consignment with less than 07                                                                                                    |                                                                                                    |                                                                                                    |                                                                                                    |            |                                                                                                    |         |             |        |
| days shelf                                                                                                    | life as per the guidelines issued by                                                                                                    | 1000 20022200000                                                                                                    |                                                                                                    |                                                                                                    |            |                                                                                                    |         |             |        |
|                                                                                                    |                                                                                                    | Document Not Up                                                                                                    | oaded Choose file                                                                                                    | No file chosen                                                                                                    |            | Attach                                                                                                    |         |             |        |
| FSSAI No.<br>dated 12.1                                                                                                    | 1/2008/Import Safety/FSSAI-Vol.I<br>10.2011 (N)                                                                                                    | Document Not Up                                                                                                    | oaded Choose file                                                                                                    | No file chosen                                                                                                    |            | Attach                                                                                                    |         |             |        |
| FSSAI No.<br>dated 12.1<br>(click here                                                                                                    | 1/2008/Import Safety/FSSAI-Vol.I<br>10.2011 (%)<br>to download format)                                                                                                    | Document Not Up                                                                                                    | oaded Choose file                                                                                                    | No file chosen                                                                                                    |            | Attach                                                                                                    |         |             |        |
| FSSAI No.<br>dated 12.3<br>(click here<br>Affidavit f<br>& chilled i                                                                                                    | 1/2008/Import Safety/FSSAI-Vol.I<br>10.2011 (N)<br>to download format)<br>for issue of provisional NOC for froze<br>imported food consignment as per th                                                                                                    | Document Not Up                                                                                                    | oaded Choose file                                                                                                    | No file chosen                                                                                                    |            | Attach                                                                                                    |         |             |        |
| FSSAI No.<br>dated 12.1<br>(click here<br>Affidavit f<br>& chilled i<br>guidelines                                                                                                    | 1/2008/Import Safety/FSSAI-Vol.I<br>10.2011 (N)<br>to download format)<br>for issue of provisional NOC for froze<br>imported food consignment as per th<br>is issued by FSSAI No. 1/2008/Impor                                                                                                    | Document Not Upl                                                                                                    | oaded Choose file                                                                                                    | No file chosen                                                                                                    |            | Attach<br>Attach                                                                                                    |         |             |        |
| FSSAI No.<br>dated 12.3<br>(click here<br>Affidavit f<br>& chilled i<br>guidelines<br>Safety/FS<br>(click here                                                                                                    | 1/2008/Import Safety/FSSAI-Vol.I<br>10.2011 (%)<br>to download format)<br>for issue of provisional NOC for froze<br>mported food consignment as per th<br>issued by FSSAI No. 1/2008/Impor<br>iSAI-Vol.II dated 12.10.2011 (%)<br>to download format)                                                                                                    | Document Not Upl                                                                                                    | oaded Choose file                                                                                                    | No file chosen                                                                                                    |            | Attach<br>Attach                                                                                                    |         |             |        |
| FSSAI No.<br>dated 12.1<br>(click here<br>Affidavit f<br>& chilled i<br>guidelines<br>Safety/FS<br>(click here<br>Undertaki                                                                                                    | 1/2008/Import Safety/FSSAI-Vol.I<br>10.2011 (%)<br>to download format)<br>for issue of provisional NOC for froze<br>imported food consignment as per the<br>issued by FSSAI No. 1/2008/Import<br>SAI-Vol.II dated 12.10.2011 (%)<br>to download format)<br>ng from importers imported food                                                                                                    | Document Not Upl                                                                                                    | oaded Choose file                                                                                                    | No file chosen                                                                                                    |            | Attach<br>Attach                                                                                                    |         |             |        |
| FSSAI No.<br>dated 12.1<br>(click here<br>Affidavit f<br>& chilled i<br>guidelines<br>Safety/FS<br>(click here<br>Undertakii<br>consignme<br>Trade Fair                                                                                                    | 1/2008/Import Safety/FSSAI-Vol.I<br>10.2011 (%)<br>to download format)<br>for issue of provisional NOC for froze<br>imported food consignment as per the<br>issued by FSSAI No. 1/2008/Import<br>SAI-Vol.II dated 12.10.2011 (%)<br>to download format)<br>ng from importers imported food<br>ent meant for Display Purpose in<br>/Exibition (%)                                                                                                    | Document Not Up<br>Document Not Up<br>Document Not Up                                                                                                    | oaded Choose file<br>oaded Choose file<br>oaded Choose file                                                                                                    | No file chosen                                                                                                    |            | Attach<br>Attach<br>Attach                                                                                                    |         |             |        |
| FSSAI No.<br>dated 12.1<br>(click here<br>Affidavit f<br>& chilled i<br>guidelines<br>Safety/FS<br>(click here<br>Undertakii<br>consignme<br>Trade Fair<br>(click here                                                                                                    | 1/2008/Import Safety/FSSAI-Vol.I<br>10.2011 (%)<br>to download format)<br>for issue of provisional NOC for froze<br>imported food consignment as per the<br>issued by FSSAI No. 1/2008/Impor<br>SAI-Vol.II dated 12.10.2011 (%)<br>to download format)<br>ng from importers imported food<br>ent meant for Display Purpose in<br>/Exibition (%)<br>to download format)                                                                                                    | Document Not Upl                                                                                                    | oaded Choose file<br>oaded Choose file<br>oaded Choose file                                                                                                    | No file chosen                                                                                                    |            | Attach<br>Attach<br>Attach                                                                                                    |         |             |        |
| FSSAI No.<br>dated 12.3<br>(click here<br>Affidavit f<br>& chilled i<br>guidelines<br>Safety/FS<br>(click here<br>Undertakii<br>consignme<br>Trade Fair<br>(click here<br>Undertakii<br>consignme                                                                                                    | 1/2008/Import Safety/FSSAI-Vol.I<br>10.2011 (%)<br>to download format)<br>for issue of provisional NOC for froze<br>imported food consignment as per th<br>i issued by FSSAI No. 1/2008/Impor<br>SSAI-Vol.II dated 12.10.2011 (%)<br>to download format)<br>ng from importers imported food<br>ent meant for Display Purpose in<br>r/Exibition (%)<br>to download format)<br>ng from importers imported food<br>ent meant for Personal Use (%)                                                                                                    | Document Not Upl                                                                                                    | oaded Choose file<br>oaded Choose file<br>oaded Choose file<br>oaded Choose file                                                                                                    | No file chosen<br>No file chosen<br>No file chosen                                                                                                    |            | Attach<br>Attach<br>Attach                                                                                                    |         |             |        |
| FSSAI No.<br>(click here<br>Affidavit f<br>& chilled i<br>guidelines<br>Safety/FS<br>(click here<br>Undertaki<br>consignme<br>Trade Fair<br>(click here<br>Undertaki<br>consignme<br>(click here                                                                                                    | 1/2008/Import Safety/FSSAI-Vol.I<br>10.2011 (%)<br>to download format)<br>for issue of provisional NOC for froze<br>imported food consignment as per th<br>i issued by FSSAI No. 1/2008/Impor<br>SSAI-Vol.II dated 12.10.2011 (%)<br>to download format)<br>ing from importers imported food<br>ent meant for Personal Use (%)<br>to download format)<br>ing from importers imported food<br>ent meant for Personal Use (%)<br>to download format)<br>ing from importers imported food<br>ent meant for Personal Use (%)<br>to download format)                                                                                                    | Document Not Upl                                                                                                    | oaded Choose file<br>oaded Choose file<br>oaded Choose file<br>oaded Choose file                                                                                                    | No file chosen<br>No file chosen<br>No file chosen<br>No file chosen                                                                                                    |            | Attach<br>Attach<br>Attach<br>Attach                                                                                                    |         |             |        |
| FSSAI No.<br>dated 12.1<br>(click here<br>Affidavit f<br>& chilled i<br>guidelines<br>Safety / FS<br>(click here<br>Undertaki<br>consignme<br>(click here<br>Undertaki<br>consignme<br>(click here<br>Undertaki<br>consignme<br>(click here                                                                                                    | 1/2008/Import Safety/FSSAI-Vol.I<br>10.2011 (%)<br>to download format)<br>for issue of provisional NOC for froze<br>imported food consignment as per th<br>issued by FSSAI No. 1/2008/Impor<br>SAI-Vol.II dated 12.10.2011 (%)<br>to download format)<br>ng from importers imported food<br>ent meant for Display Purpose in<br>r/Exibition (%)<br>to download format)<br>ng from importers imported food<br>ent meant for Personal Use (%)<br>to download format)<br>ng from importers imported food<br>ent meant for Personal Use (%)<br>to download format)<br>ng from importers imported food<br>ent containing bulk packages but not                                                                                                    | Document Not Upl                                                                                                    | oaded Choose file<br>oaded Choose file<br>oaded Choose file<br>oaded Choose file                                                                                                    | No file chosen No file chosen No file chosen No file chosen                                                                                                    |            | Attach<br>Attach<br>Attach<br>Attach                                                                                                    |         |             |        |
| FSSAI No.<br>dated 12.1<br>(click here<br>Affidavit f<br>& chilled i<br>guidelines<br>Safety/FS<br>(click here<br>Undertaki<br>consignme<br>(click here<br>Undertaki<br>consignme<br>having rep<br>having rep<br>(click here                                                                                                    | 1/2008/Import Safety/FSSAI-Vol.I<br>10.2011 (%)<br>to download format)<br>for issue of provisional NOC for froze<br>imported food consignment as per th<br>issued by FSSAI No. 1/2008/Impor<br>SSAI-Vol.II dated 12.10.2011 (%)<br>to download format)<br>ng from importers imported food<br>ent meant for Display Purpose in<br>r/Exibition (%)<br>to download format)<br>ng from importers imported food<br>ent meant for Personal Use (%)<br>to download format)<br>ng from importers imported food<br>ent meant for Personal Use (%)<br>to download format)<br>ng from importers imported food<br>ent containing bulk packages but not<br>presentative samples (%)<br>to download format)                                                                                                    | Document Not Upl Document Not Upl Document Not Upl Document Not Upl Document Not Upl Document Not Upl                                                                                                    | oaded Choose file<br>oaded Choose file<br>oaded Choose file<br>oaded Choose file<br>oaded Choose file                                                                                                    | No file chosen<br>No file chosen<br>No file chosen<br>No file chosen                                                                                                    |            | Attach<br>Attach<br>Attach<br>Attach                                                                                                    |         |             |        |
| FSSAI No.<br>dated 12.1<br>(click here<br>Affidavit f<br>& chilled i<br>guidelines<br>Safety/FS<br>(click here<br>Undertakii<br>consignme<br>(click here<br>Undertakii<br>consignme<br>(click here<br>Undertakii<br>consignme<br>(click here<br>Undertakii<br>consignme<br>(click here<br>Undertakii                                                                                                    | 1/2008/Import Safety/FSSAI-Vol.I<br>10.2011 (%)<br>to download format)<br>for issue of provisional NOC for froze<br>imported food consignment as per the<br>issued by FSSAI No. 1/2008/Import<br>SSAI-Vol.II dated 12.10.2011 (%)<br>to download format)<br>ng from importers imported food<br>ent meant for Display Purpose in<br>/Exibition (%)<br>to download format)<br>ng from importers imported food<br>ent meant for Personal Use (%)<br>to download format)<br>ng from importers imported food<br>ent meant for Personal Use (%)<br>to download format)<br>ng from importers imported food<br>ent containing bulk packages but not<br>presentative samples (%)<br>to download format)<br>ng from importers imported food<br>ent containing bulk packages dut not<br>presentative samples (%)                                                                                                    | Document Not Upl Document Not Upl Document Not Upl Document Not Upl Document Not Upl Document Not Upl                                                                                                    | oaded Choose file<br>oaded Choose file<br>oaded Choose file<br>oaded Choose file<br>oaded Choose file                                                                                                    | No file chosen<br>No file chosen<br>No file chosen<br>No file chosen<br>No file chosen                                                                                                    |            | Attach<br>Attach<br>Attach<br>Attach<br>Attach                                                                                                    |         |             |        |
| FSSAI No.<br>dated 12.1<br>(click here<br>Affidavit f<br>& chilled i<br>guidelines<br>Safety/FS<br>(click here<br>Undertakii<br>consignme<br>(click here<br>Undertakii<br>consignme<br>(click here<br>Undertakii<br>consignme<br>(click here<br>Undertakii<br>consignme<br>having rep<br>(click here                                                                                                    | 1/2008/Import Safety/FSSAI-Vol.I<br>10.2011 (%)<br>to download format)<br>for issue of provisional NOC for froze<br>imported food consignment as per the<br>issued by FSSAI No. 1/2008/Import<br>SSAI-Vol.II dated 12.10.2011 (%)<br>to download format)<br>ng from importers imported food<br>ent meant for Display Purpose in<br>/Exibition (%)<br>to download format)<br>ng from importers imported food<br>ent meant for Personal Use (%)<br>to download format)<br>ng from importers imported food<br>ent containing bulk packages but not<br>presentative samples (%)<br>to download format)<br>ng from importers imported food<br>ent containing bulk packages and<br>presentative samples (%)                                                                                                    | Document Not Up<br>Document Not Up<br>Document Not Up<br>Document Not Up<br>Document Not Up<br>Document Not Up                                                                                                    | oaded Choose file<br>oaded Choose file<br>oaded Choose file<br>oaded Choose file<br>oaded Choose file<br>oaded Choose file                                                                                                    | No file chosen No file chosen No file chosen No file chosen No file chosen No file chosen                                                                                                    |            | Attach<br>Attach<br>Attach<br>Attach<br>Attach                                                                                                    |         |             |        |
| FSSAI No.<br>dated 12.1<br>(click here<br>Affidavit f<br>& chilled i<br>guidelines<br>Safety/FS<br>(click here<br>Undertakii<br>consignme<br>(click here<br>Undertakii<br>consignme<br>having rep<br>(click here<br>Undertakii<br>consignme<br>having rep<br>(click here<br>Undertakii<br>consignme<br>having rep<br>(click here<br>Undertakii                                                                                                    | 1/2008/Import Safety/FSSAI-Vol.I<br>10.2011 (%)<br>to download format)<br>for issue of provisional NOC for froze<br>imported food consignment as per the<br>issued by FSSAI No. 1/2008/Impor<br>SSAI-Vol.II dated 12.10.2011 (%)<br>to download format)<br>ng from importers imported food<br>ent meant for Display Purpose in<br>//Exibition (%)<br>to download format)<br>ng from importers imported food<br>ent meant for Personal Use (%)<br>to download format)<br>ng from importers imported food<br>ent containing bulk packages but not<br>presentative samples (%)<br>to download format)<br>ng from importers imported food<br>ent containing bulk packages and<br>presentative samples (%)<br>to download format)<br>ng from importers imported food<br>ent containing bulk packages and<br>presentative samples (%)<br>to download format)<br>ng from importers imported food<br>ent containing bulk packages and<br>presentative samples (%)<br>to download format)<br>ng from importers imported food                                                                                                    | Document Not Up<br>Document Not Up<br>Document Not Up<br>Document Not Up<br>Document Not Up<br>Document Not Up                                                                                                    | oaded Choose file<br>oaded Choose file<br>oaded Choose file<br>oaded Choose file<br>oaded Choose file<br>oaded Choose file                                                                                                    | No file chosen<br>No file chosen<br>No file chosen<br>No file chosen<br>No file chosen                                                                                                    |            | Attach<br>Attach<br>Attach<br>Attach<br>Attach                                                                                                    |         |             |        |
| FSSAI No.<br>dated 12.1<br>(click here<br>Affidavit f<br>& chilled i<br>guidelines<br>Safety/FS<br>(click here<br>Undertaki<br>consignme<br>(click here<br>Undertaki<br>consignme<br>having rep<br>(click here<br>Undertaki<br>consignme<br>having rep<br>(click here<br>Undertaki<br>consignme<br>having rep<br>(click here<br>Undertaki<br>consignme                                                                                                    | 1/2008/Import Safety/FSSAI-Vol.I<br>10.2011 (%)<br>to download format)<br>for issue of provisional NOC for froze<br>imported food consignment as per th<br>is issued by FSSAI No. 1/2008/Import<br>SSAI-Vol.II dated 12.10.2011 (%)<br>to download format)<br>ng from importers imported food<br>ent meant for Display Purpose in<br>r/Exibition (%)<br>to download format)<br>ng from importers imported food<br>ent meant for Personal Use (%)<br>to download format)<br>ng from importers imported food<br>ent containing bulk packages but not<br>presentative samples (%)<br>to download format)<br>ng from importers imported food<br>ent containing bulk packages and<br>presentative samples (%)<br>to download format)<br>ng from importers imported food<br>ent containing bulk packages and<br>presentative samples (%)<br>to download format)<br>ng from importers imported food<br>ent containing bulk packages and<br>presentative samples (%)                                                                                                    | Document Not Up<br>Document Not Up<br>Document Not Up<br>Document Not Up<br>Document Not Up<br>Document Not Up<br>Document Not Up                                                                                                    | oaded Choose file<br>oaded Choose file<br>oaded Choose file<br>oaded Choose file<br>oaded Choose file<br>oaded Choose file                                                                                                    | No file chosen No file chosen No file chosen No file chosen No file chosen                                                                                                    |            | Attach<br>Attach<br>Attach<br>Attach<br>Attach                                                                                                    |         |             |        |
| FSSAI No.<br>dated 12.1<br>(click here<br>Affidavit f<br>& chilled i<br>guidelines<br>Safety / FS<br>(click here<br>Undertaki<br>consignme<br>(click here<br>Undertaki<br>consignme<br>having rep<br>(click here<br>Undertaki<br>consignme<br>having rep<br>(click here<br>Undertaki<br>consignme<br>having rep<br>(click here<br>Undertaki<br>consignme<br>having rep<br>(click here                                                                                                    | 1/2008/Import Safety/FSSAI-Vol.I<br>10.2011 (%)<br>to download format)<br>for issue of provisional NOC for froze<br>imported food consignment as per th<br>i issued by FSSAI No. 1/2008/Import<br>SSAI-Vol.II dated 12.10.2011 (%)<br>to download format)<br>ing from importers imported food<br>ent meant for Display Purpose in<br>r/Exibition (%)<br>to download format)<br>ing from importers imported food<br>ent meant for Personal Use (%)<br>to download format)<br>ing from importers imported food<br>ent containing bulk packages but not<br>presentative samples (%)<br>to download format)<br>ing from importers imported food<br>ent containing bulk packages and<br>presentative samples (%)<br>to download format)<br>ing from importers imported food<br>ent containing bulk packages and<br>presentative samples (%)<br>to download format)<br>ing from importers imported food<br>ent containing bulk packages and<br>presentative samples (%)<br>to download format)<br>ing from importers imported food<br>ent meant for Research &<br>ent purposes (%)<br>to download format)                                                                                                    | Document Not Up<br>Document Not Up<br>Document Not Up<br>Document Not Up<br>Document Not Up<br>Document Not Up<br>Document Not Up                                                                                                    | oaded Choose file<br>oaded Choose file<br>oaded Choose file<br>oaded Choose file<br>oaded Choose file<br>oaded Choose file<br>oaded Choose file                                                                                                    | No file chosen No file chosen No file chosen No file chosen No file chosen No file chosen No file chosen No file chosen                                                                                           |            | Attach<br>Attach<br>Attach<br>Attach<br>Attach<br>Attach                                                                                                    |         |             |        |
| FSSAI No.<br>dated 12.1<br>(click here<br>Affidavit f<br>& chilled i<br>guidelines<br>Safety / FS<br>(click here<br>Undertaki<br>consignme<br>(click here<br>Undertaki<br>consignme<br>having rep<br>(click here<br>Undertaki<br>consignme<br>having rep<br>(click here<br>Undertaki<br>consignme<br>having rep<br>(click here<br>Undertaki<br>consignme<br>having rep<br>(click here<br>Undertaki<br>consignme<br>having rep<br>(click here<br>Undertaki<br>consignme<br>having rep<br>(click here<br>Undertaki<br>consignme<br>having rep<br>(click here<br>Undertaki<br>consignme<br>having rep<br>(click here<br>Undertaki                                                                                                    | 1/2008/Import Safety/FSSAI-Vol.I<br>10.2011 (%)<br>to download format)<br>for issue of provisional NOC for froze<br>imported food consignment as per th<br>i sisued by FSSAI No. 1/2008/Import<br>SSAI-Vol.II dated 12.10.2011 (%)<br>to download format)<br>ing from importers imported food<br>ent meant for Display Purpose in<br>r/Exibition (%)<br>to download format)<br>ing from importers imported food<br>ent meant for Personal Use (%)<br>to download format)<br>ing from importers imported food<br>ent containing bulk packages but not<br>presentative samples (%)<br>to download format)<br>ing from importers imported food<br>ent containing bulk packages and<br>presentative samples (%)<br>to download format)<br>ing from importers imported food<br>ent meant for Research &<br>ient purposes (%)<br>to download format)<br>ing from importers imported food<br>ent meant for Research &<br>ient purposes (%)<br>to download format)<br>ing from importers imported food<br>ent meant for Research &<br>ient purposes (%)<br>to download format)<br>ing from importers imported food<br>ent meant for Research &<br>ient purposes (%)<br>to download format)<br>ing from importers imported food<br>ent meant for Research &<br>ient purposes (%)<br>to download format)<br>ing from importers imported food                                                                                                    | Document Not Upl Document Not Upl Document Not Upl Document Not Upl Document Not Upl Document Not Upl Document Not Upl Document Not Upl                                                                                                    | oaded Choose file<br>oaded Choose file<br>oaded Choose file<br>oaded Choose file<br>oaded Choose file<br>oaded Choose file<br>oaded Choose file                                                                                                    | No file chosen No file chosen No file chosen No file chosen No file chosen No file chosen No file chosen No file chosen                                                                                           |            | Attach<br>Attach<br>Attach<br>Attach<br>Attach<br>Attach                                                                                                    |         |             |        |
| FSSAI No.<br>dated 12.1<br>(click here<br>Affidavit f<br>& chilled i<br>guidelines<br>Safety / FS<br>(click here<br>Undertaki<br>consignme<br>rrade Faii<br>(click here<br>Undertaki<br>consignme<br>having rep<br>(click here<br>Undertaki<br>consignme<br>having rep<br>(click here<br>Undertaki<br>consignme<br>(click here<br>Undertaki<br>consignme<br>(click here<br>Undertaki<br>consignme<br>(click here) | 1/2008/Import Safety/FSSAI-Vol.I<br>10.2011 (%)<br>to download format)<br>for issue of provisional NOC for froze<br>imported food consignment as per th<br>i issued by FSSAI No. 1/2008/Impor<br>SSAI-Vol.II dated 12.10.2011 (%)<br>to download format)<br>ing from importers imported food<br>ent meant for Display Purpose in<br>r/Exibition (%)<br>to download format)<br>ing from importers imported food<br>ent containing bulk packages but not<br>presentative samples (%)<br>to download format)<br>ing from importers imported food<br>ent containing bulk packages and<br>presentative samples (%)<br>to download format)<br>ing from importers imported food<br>ent containing bulk packages and<br>presentative samples (%)<br>to download format)<br>ing from importers imported food<br>ent meant for Research &<br>ient purposes (%)<br>to download format)<br>ing from importers imported food<br>ent meant for Research &<br>ient purposes (%)<br>to download format)<br>ing from importers imported food<br>ent meant for Research &<br>ient purposes (%)<br>to download format)<br>ing from importers imported food<br>ent meant 100% Export and Re-                                                                                                    | Document Not Upl Document Not Upl Docume | oaded Choose file<br>oaded Choose file<br>oaded Choose file<br>oaded Choose file<br>oaded Choose file<br>oaded Choose file<br>oaded Choose file<br>oaded Choose file                                                                                     | No file chosen No file chosen No file chosen No file chosen No file chosen No file chosen No file chosen No file chosen                                                                                           |            | Attach<br>Attach<br>Attach<br>Attach<br>Attach<br>Attach<br>Attach                                                                                                    |         |             |        |
| FSSAI No.<br>dated 12.1<br>(click here<br>Affidavit f<br>& chilled i<br>guidelines<br>Safety / FS<br>(click here<br>Undertaki<br>consignme<br>(click here<br>Undertaki<br>consignme<br>having rep<br>(click here<br>Undertaki<br>consignme<br>having rep<br>(click here<br>Undertaki<br>consignme<br>having rep<br>(click here<br>Undertaki<br>consignme<br>having rep<br>(click here<br>Undertaki<br>consignme<br>having rep<br>(click here<br>Undertaki<br>consignme<br>having rep<br>(click here<br>Undertaki<br>consignme<br>to dettaki<br>consignme<br>(click here<br>Undertaki<br>consignme<br>to dettaki<br>consignme<br>(click here<br>Undertaki<br>consignme<br>(click here<br>Undertaki<br>consignme<br>(click here<br>Undertaki<br>consignme<br>(click here<br>Undertaki<br>consignme<br>(click here<br>Undertaki<br>consignme<br>(click here<br>Undertaki<br>consignme<br>(click here<br>Undertaki<br>consignme<br>(click here<br>Undertaki<br>consignme<br>(click here                                                                                                    | 1/2008/Import Safety/FSSAI-Vol.I<br>10.2011 (%)<br>to download format)<br>for issue of provisional NOC for froze<br>imported food consignment as per the<br>issued by FSSAI No. 1/2008/Import<br>SSAI-Vol.II dated 12.10.2011 (%)<br>to download format)<br>ng from importers imported food<br>ent meant for Display Purpose in<br>/Exibition (%)<br>to download format)<br>ng from importers imported food<br>ent meant for Personal Use (%)<br>to download format)<br>ng from importers imported food<br>ent meant for Personal Use (%)<br>to download format)<br>ng from importers imported food<br>ent containing bulk packages but not<br>presentative samples (%)<br>to download format)<br>ng from importers imported food<br>ent containing bulk packages and<br>presentative samples (%)<br>to download format)<br>ng from importers imported food<br>ent meant for Research &<br>ent meant for Research &<br>to download format)<br>ng from importers imported food<br>ent meant for Research &<br>ent meant 100% Export and Re-<br>to download format)                                                                                                    | Document Not Upl Document Not Upl Document Not Upl Document Not Upl Document Not Upl Document Not Upl Document Not Upl Document Not Upl Document Not Upl Document Not Upl Document Not Upl                                                                                                    | oaded Choose file<br>oaded Choose file<br>oaded Choose file<br>oaded Choose file<br>oaded Choose file<br>oaded Choose file<br>oaded Choose file<br>oaded Choose file                                                                                     | No file chosen No file chosen No file chosen No file chosen No file chosen No file chosen No file chosen No file chosen No file chosen                                                                            |            | Attach<br>Attach<br>Attach<br>Attach<br>Attach<br>Attach<br>Attach                                                                                                    |         |             |        |
| FSSAI No.<br>dated 12.1<br>(click here<br>Affidavit f<br>& chilled i<br>guidelines<br>Safety/FS<br>(click here<br>Undertaki<br>consignme<br>click here<br>Undertaki<br>consignme<br>having rep<br>(click here<br>Undertaki<br>consignme<br>having rep<br>(click here<br>Undertaki<br>consignme<br>having rep<br>(click here<br>Undertaki<br>consignme<br>consignme<br>consignme<br>consignme<br>consignme<br>export (n)<br>(click here<br>Undertaki<br>consignme<br>(click here<br>Undertaki<br>consignme<br>export (n)<br>(click here                                                                                                    | 1/2008/Import Safety/FSSAI-Vol.I<br>10.2011 (%)<br>to download format)<br>for issue of provisional NOC for froze<br>imported food consignment as per the<br>issued by FSSAI No. 1/2008/Import<br>SAI-Vol.II dated 12.10.2011 (%)<br>to download format)<br>ng from importers imported food<br>ent meant for Display Purpose in<br>/Exibition (%)<br>to download format)<br>ng from importers imported food<br>ent meant for Personal Use (%)<br>to download format)<br>ng from importers imported food<br>ent meant for Personal Use (%)<br>to download format)<br>ng from importers imported food<br>ent containing bulk packages but not<br>presentative samples (%)<br>to download format)<br>ng from importers imported food<br>ent containing bulk packages and<br>presentative samples (%)<br>to download format)<br>ng from importers imported food<br>ent meant for Research &<br>to download format)<br>ng from importers imported food<br>ent meant for Research &<br>to download format)<br>ng from importers imported food<br>ent meant 100% Export and Re-<br>to download format)<br>ng from importers imported food<br>ent meant 100% Export and Re-                                                                                                    | Document Not Up<br>Document Not Up<br>Document Not Up<br>Document Not Up<br>Document Not Up<br>Document Not Up<br>Document Not Up<br>Document Not Up<br>Document Not Up                                                                                                    | oaded Choose file<br>oaded Choose file<br>oaded Choose file<br>oaded Choose file<br>oaded Choose file<br>oaded Choose file<br>oaded Choose file<br>oaded Choose file<br>oaded Choose file                                                                | No file chosen<br>No file chosen<br>No file chosen<br>No file chosen<br>No file chosen<br>No file chosen<br>No file chosen<br>No file chosen                                                                      |            | Attach<br>Attach<br>Attach<br>Attach<br>Attach<br>Attach<br>Attach<br>Attach                                                                                                    |         |             |        |
| FSSAI No.<br>dated 12.1<br>(click here<br>Affidavit f<br>& chilled i<br>guidelines<br>Safety/FS<br>(click here<br>Undertaki<br>consignme<br>(click here<br>Undertaki<br>consignme<br>having rep<br>(click here<br>Undertaki<br>consignme<br>having rep<br>(click here<br>Undertaki<br>consignme<br>(click here<br>Undertaki<br>consignme<br>(click here<br>Undertaki<br>consignme<br>(click here<br>Undertaki<br>consignme<br>(click here<br>Undertaki<br>consignme<br>(click here<br>Undertaki<br>consignme<br>(click here<br>Undertaki<br>consignme<br>(click here<br>Undertaki<br>consignme<br>(click here<br>Undertaki<br>consignme<br>(click here<br>Undertaki<br>consignme<br>(click here<br>Undertaki<br>consignme<br>(click here<br>Undertaki<br>Consignme<br>(click here<br>Undertaki<br>Consignme<br>(click here<br>Undertaki<br>Consignme<br>(click here<br>Undertaki<br>Consignme<br>(click here<br>Undertaki<br>Consignme<br>(click here<br>Undertaki<br>Consignme<br>(click here<br>Undertaki<br>Consignme<br>(click here                                                                                                    | 1/2008/Import Safety/FSSAI-Vol.I<br>10.2011 (%)<br>to download format)<br>for issue of provisional NOC for froze<br>imported food consignment as per the<br>issued by FSSAI No. 1/2008/Import<br>SAI-Vol.II dated 12.10.2011 (%)<br>to download format)<br>ng from importers imported food<br>ant meant for Display Purpose in<br>/Exibition (%)<br>to download format)<br>ng from importers imported food<br>ant meant for Personal Use (%)<br>to download format)<br>ng from importers imported food<br>ant containing bulk packages but not<br>presentative samples (%)<br>to download format)<br>ng from importers imported food<br>ent containing bulk packages and<br>presentative samples (%)<br>to download format)<br>ng from importers imported food<br>ent containing bulk packages and<br>presentative samples (%)<br>to download format)<br>ng from importers imported food<br>ent meant for Research &<br>ent purposes (%)<br>to download format)<br>ng from importers imported food<br>ent meant 100% Export and Re-<br>to download format)<br>ng from importers imported food<br>ent meant 100% Export and Re-<br>to download format)<br>ng from importers imported food<br>ent meant Sports Events (%)<br>to download format)<br>mg from importers imported food<br>ent meant Sports Events (%)<br>to download format)<br>mg from importers imported food<br>ent meant Sports Events (%)<br>to download format)<br>mg from imported food continuement                                                                                                    | Document Not Up<br>Document Not Up<br>Document Not Up<br>Document Not Up<br>Document Not Up<br>Document Not Up<br>Document Not Up<br>Document Not Up<br>Document Not Up                                                                                                    | oaded Choose file<br>oaded Choose file<br>oaded Choose file<br>oaded Choose file<br>oaded Choose file<br>oaded Choose file<br>oaded Choose file<br>oaded Choose file<br>oaded Choose file                                                                | No file chosen<br>No file chosen<br>No file chosen<br>No file chosen<br>No file chosen<br>No file chosen<br>No file chosen<br>No file chosen<br>No file chosen                                                    |            | Attach<br>Attach<br>Attach<br>Attach<br>Attach<br>Attach<br>Attach<br>Attach                                                                                                    |         |             |        |
| FSSAI No.<br>dated 12.1<br>(click here<br>Affidavit f<br>& chilled i<br>guidelines<br>Safety/FS<br>(click here<br>Undertaki<br>consignme<br>(click here<br>Undertaki<br>consignme<br>having rep<br>(click here<br>Undertaki<br>consignme<br>having rep<br>(click here<br>Undertaki<br>consignme<br>having rep<br>(click here<br>Undertaki<br>consignme<br>having rep<br>(click here<br>Undertaki<br>consignme<br>bevelopm<br>(click here<br>Undertaki<br>consignme<br>export (m)<br>(click here<br>Undertaki<br>consignme<br>export (m)<br>(click here<br>Undertaki<br>consignme<br>(click here<br>Undertaki<br>consignme<br>(click here<br>Undertaki<br>consignme<br>(click here<br>Undertaki<br>consignme<br>(click here<br>Undertaki<br>consignme<br>(click here<br>Undertaki<br>consignme<br>(click here<br>Undertaki<br>consignme<br>(click here<br>Undertaki<br>consignme<br>(click here                                                                                                    | 1/2008/Import Safety/FSSAI-Vol.I<br>10.2011 (%)<br>to download format)<br>for issue of provisional NOC for froze<br>imported food consignment as per the<br>issued by FSSAI No. 1/2008/Impor<br>SSAI-Vol.II dated 12.10.2011 (%)<br>to download format)<br>ng from importers imported food<br>ent meant for Display Purpose in<br>//Exibition (%)<br>to download format)<br>ng from importers imported food<br>ent meant for Personal Use (%)<br>to download format)<br>ng from importers imported food<br>ent containing bulk packages but not<br>presentative samples (%)<br>to download format)<br>ng from importers imported food<br>ent containing bulk packages and<br>presentative samples (%)<br>to download format)<br>ng from importers imported food<br>ent meant for Research &<br>ent meant for Research &<br>ent meant for Research &<br>ent meant for Research &<br>ent meant 100% Export and Re-<br>to download format)<br>ng from importers imported food<br>ent meant 100% Export and Re-<br>to download format)<br>ng from importers imported food<br>ent meant 100% Export and Re-<br>to download format)<br>ng from importers imported food<br>ent meant Sports Events (%)<br>to download format)<br>ng from importers imported food<br>ent meant Sports Events (%)<br>to download format)<br>ng from importer food consignment<br>accelerated clearance by Accredited                                                                                                    | Document Not Up<br>Document Not Up<br>Document Not Up<br>Document Not Up<br>Document Not Up<br>Document Not Up<br>Document Not Up<br>Document Not Up<br>Document Not Up<br>Document Not Up                                                                                                    | oaded Choose file<br>oaded Choose file<br>oaded Choose file<br>oaded Choose file<br>oaded Choose file<br>oaded Choose file<br>oaded Choose file<br>oaded Choose file<br>oaded Choose file                                                                | No file chosen No file chosen No file chosen No file chosen No file chosen No file chosen No file chosen No file chosen No file chosen No file chosen                                                             |            | Attach<br>Attach<br>Attach<br>Attach<br>Attach<br>Attach<br>Attach<br>Attach                                                                                                    |         |             |        |
| FSSAI No.<br>dated 12.1<br>(click here<br>Affidavit f<br>& chilled i<br>guidelines<br>Safety/FS<br>(click here<br>Undertakin<br>consignme<br>(click here<br>Undertakin<br>consignme<br>having rep<br>(click here<br>Undertakin<br>consignme<br>having rep<br>(click here<br>Undertakin<br>consignme<br>having rep<br>(click here<br>Undertakin<br>consignme<br>having rep<br>(click here<br>Undertakin<br>consignme<br>having rep<br>(click here<br>Undertakin<br>consignme<br>click here<br>Undertakin<br>consignme<br>click here<br>Undertakin<br>consignme<br>(click here<br>Undertakin<br>consignme<br>(click here<br>Undertakin<br>consignme<br>(click here<br>Undertakin<br>consignme<br>(click here<br>Undertakin<br>consignme<br>(click here<br>Undertakin<br>consignme<br>(click here                                                                                                    | 1/2008/Import Safety/FSSAI-Vol.I<br>10.2011 (%)<br>to download format)<br>for issue of provisional NOC for froze<br>imported food consignment as per the<br>issued by FSSAI No. 1/2008/Impor<br>SSAI-Vol.II dated 12.10.2011 (%)<br>to download format)<br>ng from importers imported food<br>ent meant for Display Purpose in<br>r/Exibition (%)<br>to download format)<br>ng from importers imported food<br>ent meant for Personal Use (%)<br>to download format)<br>ng from importers imported food<br>ent containing bulk packages but not<br>presentative samples (%)<br>to download format)<br>ng from importers imported food<br>ent containing bulk packages and<br>presentative samples (%)<br>to download format)<br>ng from importers imported food<br>ent meant for Research &<br>ent purposes (%)<br>to download format)<br>ng from importers imported food<br>ent meant for Research &<br>ent meant for Research &<br>ent meant for Research &<br>ent meant for Research &<br>ent meant for Research &<br>ent meant format)<br>ng from importers imported food<br>ent meant 100% Export and Re-<br>to download format)<br>ng from importers imported food<br>ent meant Sports Events (%)<br>to download format)<br>ng from importers imported food<br>ent meant Sports Events (%)<br>to download format)<br>ng from importers imported food<br>ent meant Sports Events (%)<br>to download format)<br>ng for imported food consignment<br>accelerated clearance by Accredited<br><sup>NI</sup><br>to download format)                                                                                                    | Document Not Up<br>Document Not Up<br>Document Not Up<br>Document Not Up<br>Document Not Up<br>Document Not Up<br>Document Not Up<br>Document Not Up<br>Document Not Up<br>Document Not Up                                                                                                    | oaded Choose file<br>oaded Choose file<br>oaded Choose file<br>oaded Choose file<br>oaded Choose file<br>oaded Choose file<br>oaded Choose file<br>oaded Choose file<br>oaded Choose file<br>oaded Choose file                                           | No file chosen No file chosen No file chosen No file chosen No file chosen No file chosen No file chosen No file chosen No file chosen No file chosen No file chosen No file chosen No file chosen                |            | Attach Attach Attach Attach Attach Attach Attach Attach Attach Attach Attach Attach Attach Attach                                                                                                    |         |             |        |
| FSSAI No.<br>dated 12.1<br>(click here<br>Affidavit f<br>& chilled i<br>guidelines<br>Safety / FS<br>(click here<br>Undertaki<br>consignme<br>(click here<br>Undertaki<br>consignme<br>having rep<br>(click here<br>Undertaki<br>consignme<br>having rep<br>(click here<br>Undertaki<br>consignme<br>having rep<br>(click here<br>Undertaki<br>consignme<br>having rep<br>(click here<br>Undertaki<br>consignme<br>bevelopm<br>(click here<br>Undertaki<br>consignme<br>export (n)<br>(click here<br>Undertaki<br>consignme<br>Developm<br>(click here<br>Undertaki<br>consignme<br>export (n)<br>(click here<br>Undertaki<br>consignme<br>click here<br>Undertaki<br>consignme<br>export (n)<br>(click here<br>Undertaki<br>consignme<br>click here<br>Undertaki<br>consignme<br>(click here<br>Undertaki<br>consignme<br>(click here<br>Undertaki<br>consignme<br>(click here<br>Undertaki<br>consignme<br>(click here<br>Undertaki<br>consignme<br>(click here<br>Undertaki<br>meant for<br>importer (n)<br>(click here<br>Undertaki                                                                                                    | 1/2008/Import Safety/FSSAI-Vol.I<br>10.2011 (%)<br>to download format)<br>for issue of provisional NOC for froze<br>imported food consignment as per the<br>i ssued by FSSAI No. 1/2008/Impor<br>SSAI-Vol.II dated 12.10.2011 (%)<br>to download format)<br>ng from importers imported food<br>ent meant for Display Purpose in<br>r/Exibition (%)<br>to download format)<br>ng from importers imported food<br>ent meant for Personal Use (%)<br>to download format)<br>ng from importers imported food<br>ent containing bulk packages but not<br>presentative samples (%)<br>to download format)<br>ng from importers imported food<br>ent containing bulk packages and<br>presentative samples (%)<br>to download format)<br>ng from importers imported food<br>ent meant for Research &<br>ent purposes (%)<br>to download format)<br>ng from importers imported food<br>ent meant 100% Export and Re-<br>to download format)<br>ng from importers imported food<br>ent meant 100% Export and Re-<br>to download format)<br>ng from importers imported food<br>ent meant Sports Events (%)<br>to download format)<br>ng from importers imported food<br>ent meant Sports Events (%)<br>to download format)<br>ng from importers imported food<br>ent meant Sports Events (%)<br>to download format)<br>ng from importers imported food<br>ent meant Sports Events (%)<br>to download format)<br>ng for imported food consignment<br>accelerated clearance by Accredited<br>%)<br>to download format)<br>ng for imported food consignment                                                                                                    | Document Not Upl Document Not Upl Docume | oaded Choose file<br>oaded Choose file<br>oaded Choose file<br>oaded Choose file<br>oaded Choose file<br>oaded Choose file<br>oaded Choose file<br>oaded Choose file<br>oaded Choose file<br>oaded Choose file                                           | No file chosen No file chosen No file chosen No file chosen No file chosen No file chosen No file chosen No file chosen No file chosen No file chosen No file chosen                                              |            | Attach Attach Attach Attach Attach Attach Attach Attach Attach Attach Attach Attach Attach Attach                                                                                                    |         |             |        |
| FSSAI No.<br>dated 12.1<br>(click here<br>Affidavit f<br>& chilled i<br>guidelines<br>Safety / FS<br>(click here<br>Undertaki<br>consignme<br>having rep<br>(click here<br>Undertaki<br>consignme<br>having rep<br>(click here<br>Undertaki<br>consignme<br>having rep<br>(click here<br>Undertaki<br>consignme<br>having rep<br>(click here<br>Undertaki<br>consignme<br>having rep<br>(click here<br>Undertaki<br>consignme<br>having rep<br>(click here<br>Undertaki<br>consignme<br>having rep<br>(click here<br>Undertaki<br>consignme<br>having rep<br>(click here<br>Undertaki<br>consignme<br>having rep<br>(click here<br>Undertaki<br>consignme<br>having rep<br>(click here<br>Undertaki<br>consignme<br>click here<br>Undertaki<br>consignme<br>(click here<br>Undertaki<br>consignme<br>(click here<br>Undertaki<br>meant for<br>(click here                                                                                                    | 1/2008/Import Safety/FSSAI-Vol.I<br>10.2011 (%)<br>to download format)<br>for issue of provisional NOC for froze<br>imported food consignment as per the<br>i issued by FSSAI No. 1/2008/Import<br>SSAI-Vol.II dated 12.10.2011 (%)<br>to download format)<br>ng from importers imported food<br>ent meant for Display Purpose in<br>r/Exibition (%)<br>to download format)<br>ng from importers imported food<br>ent meant for Personal Use (%)<br>to download format)<br>ng from importers imported food<br>ent containing bulk packages but not<br>presentative samples (%)<br>to download format)<br>ng from importers imported food<br>ent containing bulk packages and<br>presentative samples (%)<br>to download format)<br>ng from importers imported food<br>ent containing bulk packages and<br>presentative samples (%)<br>to download format)<br>ng from importers imported food<br>ent meant for Research &<br>ent purposes (%)<br>to download format)<br>ng from importers imported food<br>ent meant 100% Export and Re-<br>to download format)<br>ng from importers imported food<br>ent meant 100% Export and Re-<br>to download format)<br>ng for imported food consignment<br>accelerated clearance by Accredited<br>%)<br>to download format)<br>ng for imported food consignment<br>accelerated clearance by importer (%)<br>to download format)<br>ng for imported food consignment<br>accelerated clearance by importer (%)<br>to download format)<br>ng for imported food consignment<br>accelerated clearance by importer (%)<br>to download format)<br>ng for imported food consignment<br>accelerated clearance by importer (%)<br>to download format)<br>ng for imported food consignment<br>accelerated clearance by importer (%)<br>to download format)<br>ng for imported food consignment<br>accelerated clearance by importer (%)<br>to download format)<br>mg for imported food consignment<br>accelerated clearance by importer (%)<br>to download format)<br>mg for imported food consignment<br>accelerated clearance by importer (%)<br>to download format)<br>mg for importer (%)<br>to download format)<br>mg for importer (%)<br>to download format)<br>mg for importer (%)<br>to download format)<br>mg for importer (%)<br>to downl | Document Not Up<br>Document Not Up<br>Document Not Up<br>Document Not Up<br>Document Not Up<br>Document Not Up<br>Document Not Up<br>Document Not Up<br>Document Not Up<br>Document Not Up                                                                                                    | oaded Choose file<br>oaded Choose file<br>oaded Choose file<br>oaded Choose file<br>oaded Choose file<br>oaded Choose file<br>oaded Choose file<br>oaded Choose file<br>oaded Choose file<br>oaded Choose file<br>oaded Choose file                      | No file chosen No file chosen No file chosen No file chosen No file chosen No file chosen No file chosen No file chosen No file chosen No file chosen No file chosen No file chosen No file chosen No file chosen |            | Attach   Attach   Att |         |             |        |
| FSSAI No.<br>dated 12.1<br>(click here<br>Affidavit f<br>& chilled i<br>guidelines<br>Safety/FS<br>(click here<br>Undertaki<br>consignme<br>(click here<br>Undertaki<br>consignme<br>having rep<br>(click here<br>Undertaki<br>consignme<br>having rep<br>(click here<br>Undertaki<br>consignme<br>having rep<br>(click here<br>Undertaki<br>consignme<br>(click here<br>Undertaki<br>consignme<br>(click here)                                                                                                    | 1/2008/Import Safety/FSSAI-Vol.I<br>10.2011 (%)<br>to download format)<br>for issue of provisional NOC for froze<br>imported food consignment as per th<br>i issued by FSSAI No. 1/2008/Import<br>SAI-Vol.II dated 12.10.2011 (%)<br>to download format)<br>ing from importers imported food<br>ent meant for Display Purpose in<br>r/Exibition (%)<br>to download format)<br>ing from importers imported food<br>ent meant for Personal Use (%)<br>to download format)<br>ing from importers imported food<br>ent containing bulk packages but not<br>presentative samples (%)<br>to download format)<br>ing from importers imported food<br>ent containing bulk packages and<br>presentative samples (%)<br>to download format)<br>ing from importers imported food<br>ent meant for Research &<br>ient purposes (%)<br>to download format)<br>ing from importers imported food<br>ent meant 100% Export and Re-<br>to download format)<br>ing from importers imported food<br>ent meant 100% Export and Re-<br>to download format)<br>ing from importers imported food<br>ent meant Sports Events (%)<br>to download format)<br>ing for importer food consignment<br>accelerated clearance by Accredited<br>*<br>to download format)<br>ing for importer food consignment<br>accelerated clearance by importer (%)<br>to download format)<br>ing for imported food consignment<br>accelerated clearance by importer (%)<br>to download format)<br>ing for importer (%)<br>to download format)<br>ing for imported food consignment<br>accelerated clearance by importer (%)<br>to download format)<br>ing for importer (%)<br>it odownload format)<br>ing for imported food consignment<br>accelerated clearance by importer (%)<br>to download format)<br>ing for importer (%)<br>it odownload format)<br>ing for importer (%)<br>it odownload format)<br>is commen document, (%) denotes normal con-<br>its is the importer (%)<br>is commen document, (%) denotes normal con-<br>its commen document, (%) denotes normal con-<br>its commen document, (%) denotes normal con-<br>its commen document, (%) denotes normal con-<br>its commen document, (%) denotes normal con-<br>its commen document (%)                                                                 | Document Not Upl Document Not Upl Document Not Upl Document Not Upl Document Not Upl Document Not Upl Document Not Upl Document Not Upl Document Not Upl Document Not Upl Document Not Upl Document Not Upl Document Not Upl Document Not Upl Document Not Upl Cocument Not Upl Cocument Not Upl Cocument Not Upl Cocument Not Upl Cocument Not Upl Cocument Not Upl Cocument Not Upl Cocument Not Upl Cocument Not Upl Cocument Not Upl Cocument Not Upl Document Not Upl Cocument Not Upl Cocume | oaded Choose file<br>oaded Choose file<br>oaded Choose file<br>oaded Choose file<br>oaded Choose file<br>oaded Choose file<br>oaded Choose file<br>oaded Choose file<br>oaded Choose file<br>oaded Choose file<br>oaded Choose file                      | No file chosen No file chosen No file chosen No file chosen No file chosen No file chosen No file chosen No file chosen No file chosen No file chosen No file chosen No file chosen No file chosen No file chosen |            | Attach Attach Attach Attach Attach Attach Attach Attach Attach Attach Attach Attach Attach Attach Attach Attach Attach Attach                                                                                                    |         |             |        |
| FSSAI No.<br>dated 12.1<br>(click here<br>Affidavit f<br>& chilled i<br>guidelines<br>Safety/FS<br>(click here<br>Undertakit<br>consignme<br>(click here<br>Undertakit<br>consignme<br>having rep<br>(click here<br>Undertakit<br>consignme<br>having rep<br>(click here<br>Undertakit<br>consignme<br>having rep<br>(click here<br>Undertakit<br>consignme<br>having rep<br>(click here<br>Undertakit<br>consignme<br>(click here<br>Undertakit<br>consignme<br>(click here<br>Undertakit<br>consignme<br>(click here<br>Undertakit<br>consignme<br>(click here<br>Undertakit<br>consignme<br>(click here<br>Undertakit<br>consignme<br>(click here<br>Undertakit<br>consignme<br>(click here<br>Undertakit<br>(consignme<br>(click here<br>Undertakit<br>(click here<br>Undertakit<br>(click here)<br>Undertakit<br>(click here)                                                                                                    | 1/2008/Import Safety/FSSAI-Vol.I<br>10.2011 (%)<br>to download format)<br>for issue of provisional NOC for froze<br>imported food consignment as per the<br>issued by FSSAI No. 1/2008/Import<br>SAI-Vol.II dated 12.10.2011 (%)<br>to download format)<br>ng from importers imported food<br>ent meant for Display Purpose in<br>/Exibition (%)<br>to download format)<br>ng from importers imported food<br>ent meant for Personal Use (%)<br>to download format)<br>ng from importers imported food<br>ent containing bulk packages but not<br>presentative samples (%)<br>to download format)<br>ng from importers imported food<br>ent containing bulk packages and<br>presentative samples (%)<br>to download format)<br>ng from importers imported food<br>ent containing bulk packages and<br>presentative samples (%)<br>to download format)<br>ng from importers imported food<br>ent meant for Research &<br>to download format)<br>ng from importers imported food<br>ent meant 100% Export and Re-<br>to download format)<br>ng from importers imported food<br>ent meant Sports Events (%)<br>to download format)<br>ng from importers imported food<br>ent meant Sports Events (%)<br>to download format)<br>ng from importes imported food<br>ent meant Sports Events (%)<br>to download format)<br>ng for imported food consignment<br>accelerated clearance by Accredited<br>%)<br>to download format)<br>ng for imported food consignment<br>accelerated clearance by importer (%)<br>to download format)<br>ng for imported food consignment<br>accelerated clearance by importer (%)<br>to download format)<br>ng for imported food consignment<br>accelerated clearance by importer (%)<br>to download format)<br>mg for imported food consignment<br>accelerated clearance by importer (%)<br>to download format)<br>mg for imported food consignment<br>accelerated clearance by importer (%)<br>to download format)<br>mg for imported food consignment<br>accelerated clearance by importer (%)<br>to download format)<br>mg for imported food consignment<br>accelerated clearance by importer (%)<br>to download format)<br>mg for imported food consignment<br>accelerated clearance by importer (%)<br>to download format)<br>mg for importe     | Document Not Upl Document Not Upl Document Not Upl Document Not Upl Document Not Upl Document Not Upl Document Not Upl Document Not Upl Document Not Upl Document Not Upl Document Not Upl Document Not Upl Signment specific document St                                                                                                    | oaded Choose file<br>oaded Choose file<br>oaded Choose file<br>oaded Choose file<br>oaded Choose file<br>oaded Choose file<br>oaded Choose file<br>oaded Choose file<br>oaded Choose file<br>oaded Choose file<br>oaded Choose file<br>oaded Choose file | No file chosen No file chosen No file chosen No file chosen No file chosen No file chosen No file chosen No file chosen No file chosen No file chosen No file chosen No file chosen No file chosen Cancel         |            | Attach Attach Attach Attach Attach Attach Attach Attach Attach Attach Attach Attach Attach Attach Attach Attach Attach Attach Attach                                                                                                    |         |             |        |

### Note:-Importer/CHA can check his application status on Home page.

- ✤ After this application, you have to check application status on Home page for further processing.
- If your application is accepted by Authorized Officer, then you have to click on 3<sup>rd</sup> tab 'Appointments and Payments' and then click on its 1<sup>st</sup> link i.e. 'Application for Payment'.

| Sr No    | ApplicationID         | Exporti<br>Countr | ng<br>Y                                                 | Sentimut                                                                          | . Carta                    | ur To                                  | Product De                   | tails                                 |                |       | Bot Condinu |                     |
|----------|-----------------------|-------------------|---------------------------------------------------------|-----------------------------------------------------------------------------------|----------------------------|----------------------------------------|------------------------------|---------------------------------------|----------------|-------|-------------|---------------------|
| Sr No.   | ApplicationID         | Exporti           | ng                                                      |                                                                                   |                            |                                        | Product Del                  | taik                                  |                |       |             |                     |
|          | NOC APPLICATIO        | DNS -             |                                                         |                                                                                   |                            |                                        |                              |                                       |                |       |             |                     |
|          |                       |                   | Sch<br>Download U                                       | eme of Pre-Arr<br>Jser Manual fo                                                  | ival Docur<br>r Pre-Arriv  | nent Scru<br>al Docum                  | itiny (PADS)<br>ient Scrutin | ) <b>New!</b><br>y (PADS) <b>New!</b> |                |       |             |                     |
| otal No. | of Application(s) For | r BoE Up          | Update BoE(FIPS)<br>Iate (PADS) :                       |                                                                                   | 05                         | lotal No. A                            | ppointment(s                 | s) For BoE Clarific                   | ation (PADS) : | 6     |             | 00                  |
| otal No. | of Re-Appointment(    | s) to be          | List of Without BOE Applicat                            | ion(s)                                                                            | 00                         | Total No. of Inactive Application(s) : |                              |                                       |                |       |             | 00                  |
| fotal No | of Application(s) W   | aiting f          | Appointment Request(s)<br>List Of Kacha BOE Applicatio  | est(s) US<br>Application(s) O1<br>Total No. of Application(s) - For Payment (Re-T |                            |                                        | (Re-Test Case                | e-Test Cases) :                       |                |       |             |                     |
| fotal No | of Application(s) W   | aiting f          | Acknowledged Appointment                                | (s) .                                                                             | 127 T                      | fotal No. of                           | f Application(               | s) With Rectifiab                     | le Discrepanci | es    |             | 00                  |
| fotal No | of New NOC Applic     | ation(s           | Acknowledge Appointment(<br>Acknowledge Appointments    | s)<br>for                                                                         | <u>06</u>                  | lotal No. of                           | f Appointmer                 | nt Change Reque                       | st(s) Sent :   |       |             | 00                  |
| URREI    | NT STATISTICS -       |                   | Payment Receipt(s)                                      |                                                                                   |                            |                                        |                              |                                       |                |       |             |                     |
| ome      | New NOC Applicati     | ion               | Appointment(s) & Payment(<br>Application(s) for Payment | (s) Discrepar                                                                     | icies & Clari<br>House Age | fication(s)<br>ent's Hom               | Profile<br>De Page           | NOCs F                                | le-Test Hi     | story |             |                     |
| ed In As | : ANAX AIR SERVIC     | ES PVT L          | ID [CHA]                                                | 37<br>                                                                            |                            | 2.0                                    | EAS                          |                                       |                |       | HelpDesk (  | 0) <mark>Log</mark> |
| सल्यमेव  | )<br>र जयते           |                   | Food                                                    | I Import (                                                                        | Cleara                     | nce S                                  | ystem <sub>v</sub> ;         | 3.0                                   |                |       | 20.         |                     |
| 1. 63    |                       |                   |                                                         |                                                                                   |                            |                                        |                              |                                       |                |       |             |                     |

Below page will appear, on this page click on 'Pay'.

| H.C.         | Au seud                                     | Food Safety an<br>Food I                                                                     | nd Sta<br>mport | ndar<br>Clear    | ds Au               | nistry of Heat<br>ystem v | y of I<br>alth & Famil<br>3.0 | ndia<br>ly Welfare  |             | J                    | ssa                 |
|--------------|---------------------------------------------|----------------------------------------------------------------------------------------------|-----------------|------------------|---------------------|---------------------------|-------------------------------|---------------------|-------------|----------------------|---------------------|
| ed In<br>ome | As : JAIN SHIPPING PV<br>New NOC Applicatio | r LTD [CHA]<br>n Appointment(s) & Payment(s)                                                 | Discrep         | pancies & C      | larification(       | s) Profil                 | e NOCs                        | s Re-Te             | st Histo    | HelpDo               | esk (0) Logo        |
| ist o        | f Application(s) - Fo                       | r Payment                                                                                    |                 |                  |                     |                           |                               |                     |             |                      |                     |
| No           | Consignment ID                              |                                                                                              |                 | Produc           | t Details           |                           |                               |                     |             | Total<br>Amount(INR) | Action              |
|              |                                             | PRODUCT                                                                                      | HSCODE          | Normal           | Radiation           | Normal Cost               | Radiation<br>Cost (INR)       | Total Cost          | Service Tax |                      |                     |
| 1            | ICA20160300000245<br>[Mar 07, 2016]         | [01059400] Fowls of the species<br>Gallus domestic (Fowls of the<br>species Gallus domestic) | 01059400        | 0                | 0                   | 0.00                      | 0.00                          | 0                   | 0.00        | 0.00 E               | Enter BoE   <br>Pay |
|              | TCA 20160300000240                          | PRODUCT                                                                                      | HSCODE          | Normal<br>Samole | Radiation<br>Sample | Normal Cost<br>(INR)      | Radiation<br>Cost (INR)       | Total Cost<br>(INR) | Service Tax |                      |                     |
| 2            | [Mar 05, 2016]                              | [02023000] Bovine cuts boneless,<br>frozen (rtr)                                             | 02023000        | 1                | 0                   | 3420.00                   | 0.00                          | 3420                | 420.00      | 3420.00              | Рау                 |
| _            |                                             | PRODUCT                                                                                      | HSCODE          | Normal           | Radiation           | Normal Cost               | Radiation<br>Cost (INR)       | Total Cost          | Service Tax |                      |                     |
| 3            | ICA20160200000223<br>[Feb 24, 2016]         | [07134000] Lentils, dried, shelled,<br>whether or not skinned/split (dal<br>fry garma garam) | 07134000        | 1                | 0                   | 3420.00                   | 0.00                          | 3420                | 420.00      | 3420.00              | Deposited           |
|              |                                             | PRODUCT                                                                                      | HSCODE          | Normal           | Radiation           | Normal Cost               | Radiation<br>Cost (INR)       | Total Cost          | Service Tax |                      |                     |
| 4            | ICA20160200000221<br>[Feb 24, 2016]         | [21032000] Tomato ketchup &<br>other tomato sauces (Tomato<br>ketchup & other tomato sauces) | 21032000        | 1                | 0                   | 3420.00                   | 0.00                          | 3420                | 420.00      | 3420.00              | Pay                 |
| 5            | ICA20160200000218                           | PRODUCT                                                                                      | HSCODE          | Normal<br>Sample | Radiation<br>Sample | Normal Cost<br>(INR)      | Radiation<br>Cost (INR)       | Total Cost<br>(INR) | Service Tax | 2420.00              |                     |
| 3            | [Feb 24, 2016]                              | [07139010] Tur dried (Tur dried)                                                             | 07139010        | 1                | 0                   | 3420.00                   | 0.00                          | 3420                | 420.00      | 3420.00              | Pay                 |

Clicking on Pay following screen will appear .

| 12372  | PRODUCT                                                                                           | HSCODE    | Normal<br>Sample | Radiation<br>Sample | Normal Cost<br>(INR) | Ratiation<br>Cost (INR) | Tetal Cost<br>(INIO | Service Tax |         |
|--------|---------------------------------------------------------------------------------------------------|-----------|------------------|---------------------|----------------------|-------------------------|---------------------|-------------|---------|
| 00245  | [01059400] Fowls of the species<br>Gallus domestic (Fowls of the Sele<br>species Gallus domestic) | ct Paymen | t Mode           |                     | -                    | 00                      | 0                   | 0.00        | 0.00    |
| 00540  | PRODUCT                                                                                           |           | Pay              | Online              |                      | ation                   | Total Cost          | Service Tax |         |
| 202-90 | [02023000] Bovine cuts bone<br>frozen (rtr)                                                       |           | Pay Via De       | mand Draft          |                      | 00                      | 3420                | 420,00      | 3420.00 |
|        | IRODUCT                                                                                           |           | C                | ose                 |                      | ation<br>dNR)           | Total Cost<br>(INR) | Service Tax |         |
| 30223  | [07134000] Lentils, dried, shelled,<br>whether or not slönned/split (dal<br>fry garma garam)      | 07134000  | 1                | 0                   | 3420.00              | 0.00                    | 3420                | 420.00      | 3420.00 |
| 10221  | ROULC                                                                                             | HSCODE    | Normal<br>Sample | Radiation<br>Sample | Normal Cost<br>(INK) | Radiation<br>Cost (INR) | Total Cost<br>(INR) | Service Tax |         |

- On checking Pay Online below screen will appear
- On further clicking on "Pay Via BOB Payment Gateway" Button it will redirect the CHA/ Importer to the Citrus checkout as below.

| सत्यमेव जयते                 | Food Safe                        | <u> Íssai</u> |                                |          |      |         |         |                    |
|------------------------------|----------------------------------|---------------|--------------------------------|----------|------|---------|---------|--------------------|
| ed In As : JAIN SHIPPING PVT | LTD [CHA]<br>Appointment(s) & Pr | avment(s) Di  | screpancies & Clarification(s) | Profile  | NOCs | Re-Test | History | HelpDesk (0) Logou |
| illing Information           |                                  |               | ICA2016030                     | 0000240  |      |         |         |                    |
| ab Analysis Charges (inclu   | iding applicable service         | e tax)        | Rs. 3420                       | 10002-10 |      |         |         |                    |
|                              |                                  | Pav           | Cancel                         |          |      |         |         |                    |

### Pay with your Citrus Account

| OR                     |                     |                 |
|------------------------|---------------------|-----------------|
| Guest Checkout         |                     |                 |
| * Name                 | Enter First Name    | Enter Last Name |
| * Email                | Enter Email Address |                 |
|                        |                     |                 |
| * Address              | Enter Address       |                 |
|                        | India               |                 |
|                        | City                | Enter State     |
| * Mobile               | Enter Mobile Number |                 |
|                        |                     |                 |
| Credit Card Debit Card | Net Banking         |                 |
| Card Type:             | Select Type         | ]               |
| Card Number:           | Card Number         |                 |
| Name on Card:          | Name on Card        |                 |
| Expiry:                | Month 💌 Year 💌      | ]               |
| CIM                    | CVV                 |                 |

Citrus Checkout

After Submitting Payment Details CHA / Importer will see the Payment Reciept for which they have done payment. They can print Payment Reciept.

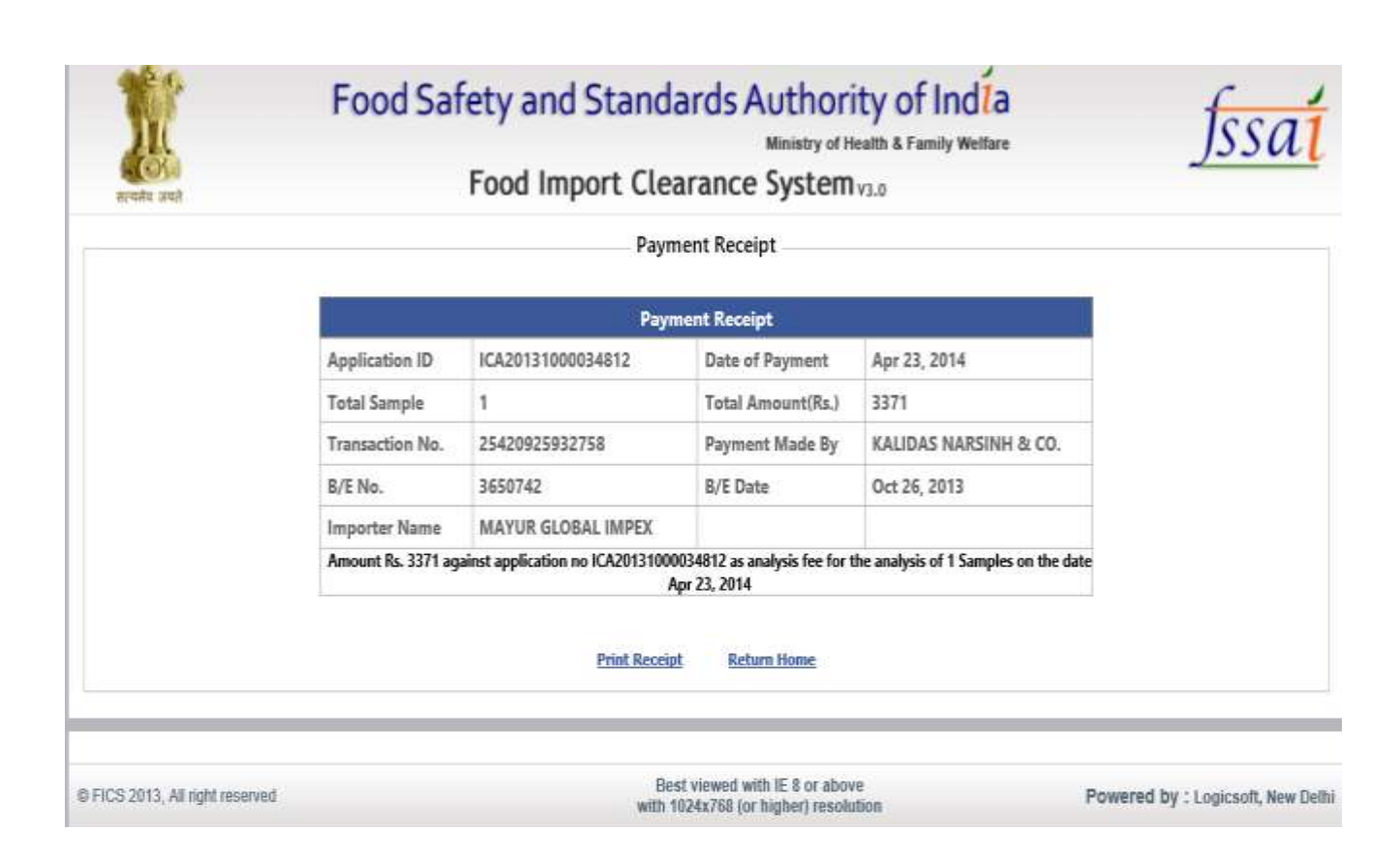

### Payment Receipts:

You can see other Application's 'Payment Receipts' for which you have done payment before by clicking on the 2<sup>nd</sup> link of 'Appointments and Payments' i.e. 'Payment Receipts'.

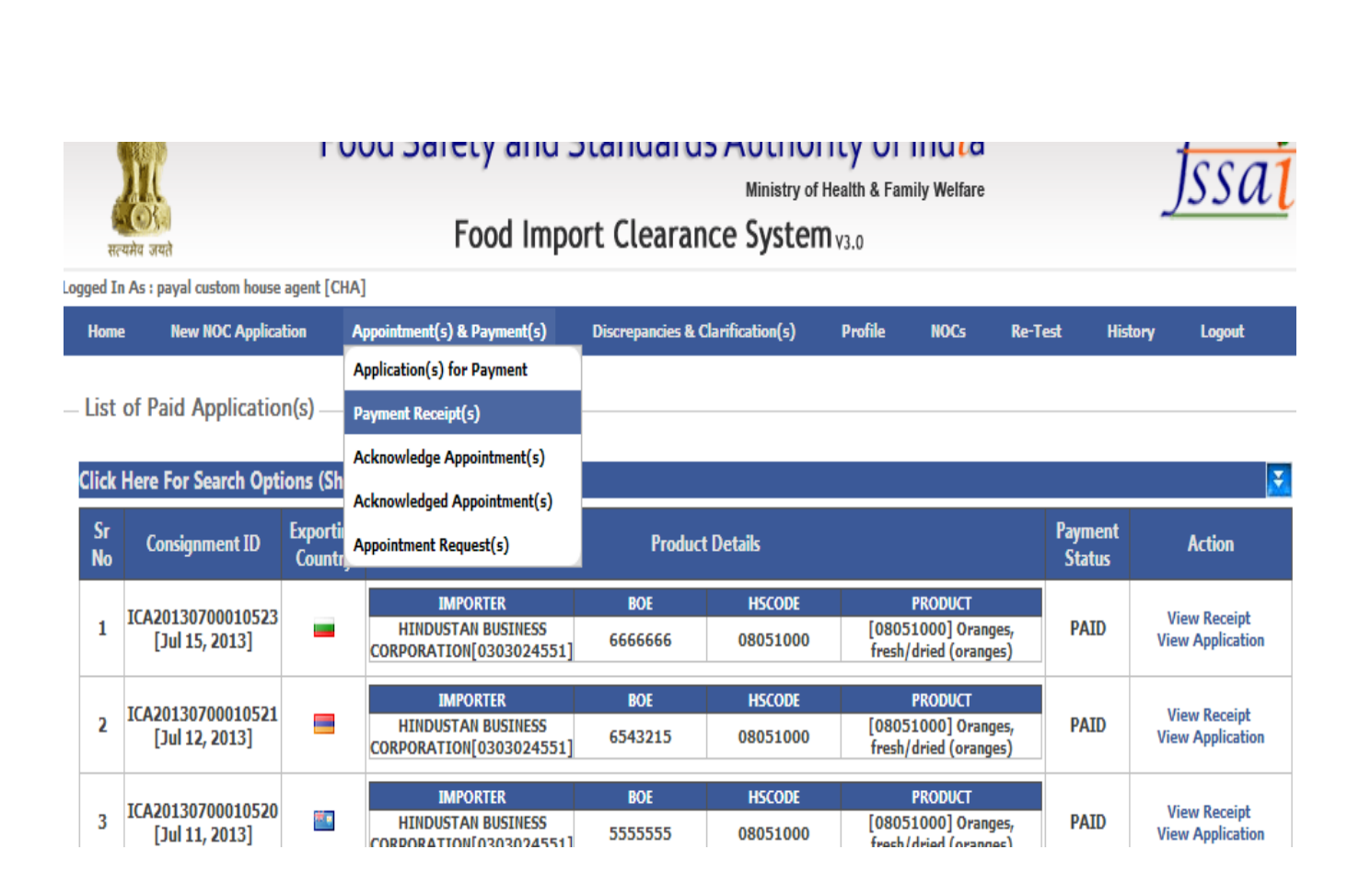

Click on "View Receipt" Link to see details about a particular payment made in past.

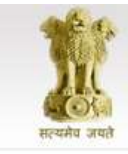

Food Safety and Standards Authority of India Ministry of Health & Family Welfare

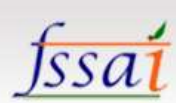

Food Import Clearance System<sub>V3.0</sub>

Payment Receipt

| Application ID          | ICA20160600014343                                           | Date of Payment              | Jun 30, 2016                   |
|-------------------------|-------------------------------------------------------------|------------------------------|--------------------------------|
| Total Sample            | 1                                                           | Total Amount(Rs.)            | 5750.00                        |
| Demand Draft<br>No.     | 345235                                                      | Payment Made By              | ANAX AIR SERVICES PVT<br>LTD   |
| B/E No.                 | 5546735                                                     | B/E Date                     | Jun 01, 2016                   |
| Importer Name           | MANDARA ORCHARD FOODS PVT<br>LTD                            | Service Tax<br>Amount        | 750.00                         |
| Amount Rs. 5750         | against application no ICA20160600014343<br>Jun 30, 2       | as analysis fee for the 2016 | analysis of 1 Samples on the d |
| Disclaimer : This payme | nt receipt is valid only after demand draft is received and | acknowledged by Authorized ( | Officer FSSAI, New Delhi       |
|                         | Print Receip                                                | t                            |                                |
|                         |                                                             | 51                           |                                |

## Acknowledge Appointments:

- After doing this, to acknowledge the Appointment, you have to go to the Home page's 3rd tab i.e. 'Appointments and Payments' and click on the 3rd link 'Acknowledge Appointment', following page will be displayed.
- Click on 'Acknowledge' on the right column of a particular appointment to acknowledge the same.

| <b>इंग्लि</b><br>सत्यमेव जयते        | Food Safety and Standards Authority of India<br>Ministry of Health & Family Welfare<br>Food Import Clearance System v3.0 |                                          |                                                             |                                          |                   |                               |           |  |  |  |
|--------------------------------------|----------------------------------------------------------------------------------------------------|------------------------------------------|-------------------------------------------------------------|------------------------------------------|-------------------|-------------------------------|-----------|--|--|--|
| ogged In As : ANAX AIR SERVICES P    | VT LTD [CHA]                                                                                                    |                                          |                                                             |                                          |                   | HelpDesk (                    | 0) Logou  |  |  |  |
| Home New NOC Application             | Appointment(s) & Payment(s)                                                                                              | Discrepancies & Cl                       | arification(s) Prof                                         | file NOCs Re-Test                        | History           |                               |           |  |  |  |
|                                      | Application(s) for Payment                                                                                               | Custom House A                           | gent's Home Page                                            |                                          |                   |                               |           |  |  |  |
| CURRENT STATISTICS                   | Payment Receipt(s)                                                                                                    |                                          |                                                             |                                          |                   |                               |           |  |  |  |
|                                      | Acknowledge Appointment(s)                                                                                               |                                          |                                                             |                                          |                   |                               |           |  |  |  |
| Total No. of New NOC Application     | t:                                                                                                    |                                          | 00                                                          |                                          |                   |                               |           |  |  |  |
| Total No. of Application(s) Waitin   | g f<br>Acknowledged Appointment(s)                                                                                       | 127                                      | Total No. of Applicat                                       | ion(s) With Rectifiable Discre           | epancies          |                               | <u>00</u> |  |  |  |
| Total No. of Application(s) Waitin   | <pre>g f Appointment Request(s) Ac List Of Kacha BOE Application(s)</pre>                                                | 05                                       | Total No. of Application(s) - For Payment (Re-Test Cases) : |                                          |                   |                               |           |  |  |  |
| Total No. of Re-Appointment(s) to be | be List of Without BOE Application(s)                                                                                    | 00                                       | Total No. of Inactive Application(s) :                      |                                          |                   |                               |           |  |  |  |
| Total No. of Application(s) For Bot  | Update BoE(FIPS)<br>Update (PADS) :                                                                                      | 05                                       |                                                             | <u>00</u>                                |                   |                               |           |  |  |  |
| ACTIVE NOC APPLICATIONS              | Scheme (<br>Download User N                                                                                              | of Pre-Arrival Doc<br>Aanual for Pre-Arr | rument Scrutiny (PA<br>rival Document Scru<br>Product       | DS) NEW!<br>utiny (PADS) NEW!<br>Details |                   |                               |           |  |  |  |
| Co                                   | untry                                                                                                    |                                          |                                                             |                                          |                   |                               |           |  |  |  |
|                                      | Importer Product(s)                                                                                                    | Scrutiny by Cont<br>AO/TO be G           | tainer To<br>rounded Payment                                | Appointments Given                       | Lab Submission    | BoE Scrutiny<br>Status (PADS) | Action    |  |  |  |
| 1 [Jun 30, 2016]                     | MANDARA<br>ORCHARD<br>FOODS PVT<br>LTD<br>(rtyrtyty)                                                                     | ACCEPTED t                               | rtert -NA-                                                  | N/A                                      | NOT SENT          | N/A F                         | MAKE      |  |  |  |
|                                      |                                                                                                    |                                          |                                                             |                                          |                   |                               |           |  |  |  |
|                                      | Importer Product(s)                                                                                                    | AO/TO                                    | e Grounded Payment                                          | Appointments Given                       | Lab<br>Submission | BOE Scrutiny<br>Status (PADS) | Action    |  |  |  |

## New Appointment Request:

By clicking on 'Appointment and Payment', then 'Acknowledge Appointment' and then on 'Request New Appointment', you can apply for new appointment.

| र्ग्सि<br>सत्यमेव जयते                       | Food Safety and<br>Food Im                                                           | l Standa<br>port Clea | Ministry of Hea<br>rance System vi | ty of Indi<br>11th & Family Welf<br>3.0 | are                 | <u>fss</u>                             | aí     |
|----------------------------------------------|--------------------------------------------------------------------------------------|-----------------------|------------------------------------|-----------------------------------------|---------------------|----------------------------------------|--------|
| Logged In As : ANAX AIR SERVICES PV          | T LTD [CHA]                                                                          |                       |                                    |                                         |                     | HelpDesk (0)                           | Logout |
| Home New NOC Application                     | Appointment(s) & Payment(s)                                                          | Discrepancies &       | Clarification(s) Profile           | NOCs Re                                 | -Test History       |                                        |        |
|                                              | Application(s) for Payment                                                           |                       |                                    |                                         |                     |                                        |        |
| <ul> <li>Acknowledge Appointments</li> </ul> | Payment Receipt(s)                                                                   |                       |                                    |                                         |                     |                                        |        |
| <b>&lt;</b>                                  | Acknowledge Appointment(s)                                                           |                       |                                    |                                         |                     |                                        |        |
| Sr No Consignment ID Co                      | <ul> <li>Acknowledge Appointments for</li> <li>samples Rejected by TO/Lab</li> </ul> |                       | CFS Location                       | Appointment<br>Date                     | Appointment<br>Time | Action                                 |        |
| 1 ICA20160500013642                          | Acknowledged Appointment(s)                                                          | IECODE                | ICD-DADRI                          | May 04, 2016                            | 1:00 AM To 1:00     | Acknowledge LL<br>Request New Appointm | ent    |
|                                              | Appointment Request(s)                                                               | 010000053             |                                    |                                         | PPI                 | VIEwenne                               |        |
|                                              | List Of Kacha BOE Application(s)                                                     |                       |                                    |                                         |                     |                                        |        |
|                                              | List of Without BOE Application(s)                                                   |                       |                                    |                                         |                     |                                        |        |
|                                              | Update BoE(FIPS)                                                                     |                       |                                    |                                         |                     |                                        |        |

:kAppts.aspx

Enter your New Appointment Date, Select New appointment time and give reasons for New Appointment Request. Next, click on 'Submit'.

| सत                | मा<br>()<br>()<br>()<br>()<br>()<br>()<br>()<br>()<br>()<br>()<br>()<br>()<br>() | Fo                          | od Saf               | ety and Star<br>Food Import ( | ndards Autho<br>Ministry o<br>Clearance Syste | ority of Inc<br>of Health & Family W<br>M V3.0 | d <b>la</b><br>elfare   | 1                     | ssai            |
|-------------------|----------------------------------------------------------------------------------|-----------------------------|----------------------|-------------------------------|-----------------------------------------------|------------------------------------------------|-------------------------|-----------------------|-----------------|
| Logged II<br>Homo | n As : pay                                                                       | val custom house agent [CHA | 1                    | Request for App               | pointment for Visua                           | lInspection                                    |                         | 6                     | ogout           |
| — Acki            | Towled                                                                           | Consignment ID              | Exporting<br>Country | CFS Location                  | Importer                                      | Appointment<br>Date                            | Appointment<br>Time     | Appointment<br>Status |                 |
| Sr No             |                                                                                  | ICA20130600010480           | <b>*</b> •           | CFS-PPG                       | HINDUSTAN BUSINESS<br>CORPORATION             | Jun 15, 2013                                   | 13:00:00 TO<br>16:00:00 | PENDING               |                 |
| 1                 | ICA20:                                                                           | ICA20130600010480           | <b>×</b>             | CFS-PPG                       | HINDUSTAN BUSINESS<br>CORPORATION             | Jun 15, 2013                                   | 16:00:00 TO<br>17:00:00 | PENDING               | ointment        |
| 2                 | ICA20:                                                                           | Enter New Appoir            | ntment Da            | ite (DD/MM/YYY)               | )• DD/MM                                      | /YYYY                                          |                         |                       | <u>ointment</u> |
| 3                 | ICA20:                                                                           | Select New Appoi            | ntment Ti            | ime •                         | 9 AM T                                        | o 1 PM                                         |                         | *                     | ointment        |
| 4                 | ICA20:                                                                           | Reason(s) for Nev           | v Appoint            | ment Request •                |                                               |                                                |                         |                       | ointment        |
| 5                 | ICA20:                                                                           |                             |                      | Sub                           | mit Cancel                                    |                                                |                         |                       | ointment        |

- You can see you Acknowledged Appointment by clicking on the 4<sup>th</sup> tab of 'Appointment and payment' i.e. 'acknowledged Appointment'.
- By clicking on 'Acknowledged Appointment' and then on History on the right side, you can see the Acknowledgement History.

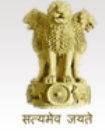

## Food Safety and Standards Authority of India Ministry of Health & Family Welfare

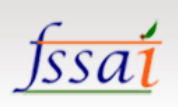

Food Import Clearance System<sub>V3.0</sub>

| .09 | gged In  | As : ANAX AIR SERVICES | PVT LTC       | [CHA]                                                  |                                      |                  |                    | HelpDesk (0)         | Logout              |
|-----|----------|------------------------|---------------|--------------------------------------------------------|--------------------------------------|------------------|--------------------|----------------------|---------------------|
|     | Home     | New NOC Application    | Ap            | pointment(s) & Payment(s)                              | Discrepancies & Clarification(s)     | Profile NOCs     | Re-Test History    |                      |                     |
|     |          |                        | Aŗ            | oplication(s) for Payment                              |                                      |                  |                    |                      |                     |
|     | Ackno    | owledged Appointme     | ent: Pa       | yment Receipt(s)                                       |                                      |                  |                    |                      |                     |
|     |          |                        | A             | knowledge Appointment(s)                               |                                      |                  |                    |                      |                     |
|     | Sr No    | Consignment ID         | Ex Ac<br>C sa | knowledge Appointments for<br>mples Rejected by TO/Lab |                                      | Appointment Deta | ils                | Actio                | n                   |
|     |          |                        | A             | knowledged Appointment(s)                              | Importer                             | Appointment Date | Appointment Time   |                      | -                   |
|     | 1        | ICA20160600014328      | A             | ppointment Request(s)                                  | Others (Reserved IE)<br>[0100000053] | Jun 17, 2016     | 1:00 AM To 1:00 PM | View Appoi<br>Histor | ntment<br>ry        |
|     |          |                        |               | st Of Kacha BOE Application(s)                         |                                      |                  |                    |                      |                     |
|     | -        |                        | Li            | st of Without BOE Application(s)                       | Importer                             | Appointment Date | Appointment Time   | View Appoi           | ntment              |
|     | 2        | ICA20160600014327      | U             | odate BoE(FIPS)                                        | Others (Reserved IE)<br>[010000053]  | Jun 15, 2016     | 1:00 AM To 1:00 PM | Histor               | <u>ry</u>           |
|     |          |                        |               |                                                        |                                      |                  |                    |                      |                     |
|     | 3        | ICA20160600014326      | -             | CFS-PPG                                                | Others (Reserved IE)                 | Jun 14, 2016     | 7:00 PM To 8:00 PM | View Appoi<br>Histor | ntment<br>ry        |
|     |          |                        |               |                                                        | []                                   |                  |                    |                      |                     |
|     |          |                        |               |                                                        | Importer                             | Appointment Date | Appointment Time   |                      |                     |
|     | 4        | ICA20160600014323      | -             | CFS Not Required                                       | Others (Reserved IE)<br>[0100000053] | Jun 15, 2016     | 1:00 AM To 1:00 PM | View Appoi<br>Histor | <u>ntment</u><br>ry |
|     |          |                        |               |                                                        |                                      |                  |                    |                      |                     |
|     | _        |                        |               |                                                        | Importer                             | Appointment Date | Appointment Time   | View Appoi           | ntment              |
|     | 5        | ICA20160500013931      |               | ICD-BLD                                                | Others (Reserved IE)<br>[010000053]  | May 19, 2016     | 1:00 AM To 1:00 PM | Histor               | ry.                 |
|     |          |                        |               |                                                        |                                      |                  |                    |                      |                     |
|     | 6        | ICA20160500013730      |               |                                                        | Importer                             | Appointment Date | Appointment Time   | View Appoi           | ntment              |
| kd  | IAppts.a | aspx                   |               | ICD-DADKI                                              | Others (Reserved IE)<br>[0100000053] | May 10, 2016     | 1:00 AM To 1:00 PM | Histor               | ry.                 |

By clicking on Appointment requests the below screen would appear:

## Food Safety and Standards Authority of Indla

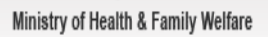

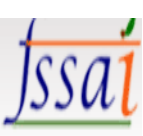

## Food Import Clearance System<sub>V3.0</sub>

| Lo | gged In As : I | KMK SHIPPING AND CLEARI  | NG (P) LTD. [CHA]           |               |                       |               |                |         |         | HelpDesk  |
|----|----------------|--------------------------|-----------------------------|---------------|-----------------------|---------------|----------------|---------|---------|-----------|
|    | Home           | New NOC Application      | Appointment(s) & Payment(s) | Discrepancies | & Clarification(s)    | Profile       | NOCs           | Re-Test | History | Logout    |
| Ī  |                |                          | Application(s) for Payment  | tom House A   | gent's Home Page      |               |                |         |         |           |
|    | CURRENT        | STATISTICS               | Payment Receipt(s)          |               |                       |               |                |         |         |           |
|    |                |                          | Acknowledge Appointment(s)  |               |                       |               |                |         |         |           |
|    | Total No. of   | New NOC Application(s) : | Acknowledged Appointment(s) | <u>01</u>     | Total No. of Appointn | nent Change R | equest(s) Sent | ti      |         | <u>01</u> |

By clicking on "View History" detailed appointment history can be viewed.

By Clicking on "List of Kacha BOE Applications" the Kacha BOE applications details can be viewed.

| -                 |                                                 | F                | ood Safety and S<br>Food Impo                                                        | itandai<br>rt Clear | rds Autho<br>Meintry o<br>ance System | rity of India<br>math & Farsiy Weller<br>Mys.o                                    |                            |                                   | <u>fssa</u>                       |
|-------------------|-------------------------------------------------|------------------|--------------------------------------------------------------------------------------|---------------------|---------------------------------------|-----------------------------------------------------------------------------------|----------------------------|-----------------------------------|-----------------------------------|
| per a             | Box NUC Androdes                                | LPHT LI          | anistratical & Permettel Dis                                                         | etternini B C       | adamatic Pr                           | die mate mete                                                                     |                            | iller.                            | HalpDesk (2) 1.0                  |
| et.               | of Paid Application(s)<br>Here For Search Octio | -                | plication(s) for Payment<br>yronet Nacolyt(s)<br>knowledge Appendesent(s)            |                     |                                       |                                                                                   |                            |                                   |                                   |
| ior<br>EC         | nsignment 1D<br>ODE                             |                  | Annuledge Appaintments for<br>replet Rejected by TO/Lab<br>Annuledged Appaintment(s) | 7                   | HSCode<br>BillofEntry                 |                                                                                   | (MONE)                     | tor<br>av                         |                                   |
|                   |                                                 |                  | a DF Keder BOT Application(n)                                                        | Search              | Show All                              |                                                                                   | 1 10 10 10                 |                                   |                                   |
| 1                 | Consignment #2                                  | tapi ti<br>Can u | at of Without BOE Application(x)<br>alate Bot(FSPS)                                  | m                   | Aut Details                           |                                                                                   |                            | Payment<br>Status                 | Action                            |
| 1                 | ICA20160600014343<br>[Jan 30, 2016]             |                  | NANDARA ONCHAND FRADE<br>PATTR[1113011347]                                           | 800<br>1546733      | INCODE                                | (68001000) Accies<br>(48001000) Accies<br>(494949)                                | , theagh                   | Payment<br>Bot<br>Accepted<br>Tet | Vere Receipt.<br>View Application |
| ,                 | 1(A20169600014328<br>[Jan 15, 2016]             |                  | Others [Reserved 20]<br>[stressents]                                                 | BIN<br>3696777      | #6C202<br>82523000                    | [10202230001] Banaton<br>Installant, Frenan (d                                    | i calte<br>al staff        | PAD                               | View Receipt<br>View Application  |
| ,                 | 1CA20160600014327<br>[3m 13, 2016]              |                  | Others (Reserved (E)<br>(nixoncocidita)                                              | 835<br>736464       | 450000<br>02002000                    | PRESSUE<br>(000023888) Access<br>(Donalises, Frenets (Dan<br>Isonalises, Frenets) | r cafu<br>Dive cafe<br>e() | PALD                              | Vane Recept<br>Mene Application   |
| ICA20160600018326 |                                                 |                  | Diden (Reened 22)<br>(Interced 22)<br>(Interced 23)<br>Others (Reened 21)            | DEN<br>2042045      | #5000                                 | Pacouci<br>(08061000) Grapes,<br>resh (Inges)<br>(188881000) Papies               | freeds                     | PAID                              | Varie Receipt                     |
|                   | The 13, 20161                                   |                  | [#109000053]                                                                         | 2-010               |                                       | (Apples)                                                                          | (Apples)                   |                                   |                                   |

The list would appear as below:

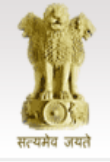

Home

## Food Safety and Standards Authority of India

Ministry of Health & Family Welfare

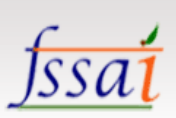

## Food Import Clearance System<sub>V3.0</sub>

Logged In As : KMK SHIPPING AND CLEARING (P) LTD. [CHA]

| : KMK SHIPPING AND CLEARING (P) LTD. [CHA] |                             |                                  |         |      |         |         |        |  |
|--------------------------------------------|-----------------------------|----------------------------------|---------|------|---------|---------|--------|--|
| New NOC Application                        | Appointment(s) & Payment(s) | Discrepancies & Clarification(s) | Profile | NOCs | Re-Test | History | Logout |  |
|                                            |                             | List of Kacha BOE Application(s) |         |      |         |         |        |  |

#### List of Application(s) - For Kacha BOE

| Sr No | <u>Consignment ID</u>                         | Applied By                               | Exporting<br>Country | Product Details                                                                                                    | Actions |
|-------|-----------------------------------------------|------------------------------------------|----------------------|----------------------------------------------------------------------------------------------------|---------|
| 1     | ICA20140500015661<br>[May 1 2014 4:50AM]      | KMK SHIPPING<br>AND CLEARING<br>(P) LTD. |                      | IMPORTER         BOE         BOE DATE         HS CODE         DESCRIPTION           NAMDHARI THAI FRESH<br>[0512071608]         5362191         May 01, 2014         08045010<br>(guava)         [08045010] Guavas fresh/dried<br>(guava)           NAMDHARI THAI FRESH<br>[0512071608]         5362191         May 01, 2014         07099990         GALANAGAL (FRESH<br>VEGETABLE) (GALANGAL)           NAMDHARI THAI FRESH<br>[0512071608]         5362191         May 01, 2014         07099990         GALANAGAL (FRESH<br>VEGETABLE) (KAFIR LIME LEAF)           NAMDHARI THAI FRESH<br>[0512071608]         5362191         May 01, 2014         08109090         [08109090] Fresh Fruits others<br>(RAMBUTAN<br>[0512071608]           NAMDHARI THAI FRESH<br>[0512071608]         5362191         May 01, 2014         07092000<br>(ASPARAGUS)         [08109090] Fresh Fruits others<br>(RAMBUTAN<br>(ASPARAGUS)           NAMDHARI THAI FRESH<br>[0512071608]         5362191         May 01, 2014         08109090         [08109090] Fresh Fruits others<br>(RAMBUTAN | Process |
|       |                                               |                                          |                      | [0512071608]         [0512071608]         [0512071608]         [08071900] Melons (excl.           [0512071608]         5362191         May 01, 2014         08071900] Melons (excl.         [08071900] Melons (excl.           [0512071608]         5362191         May 01, 2014         08071900         [08071900] Melons (excl.           [0512071608]         5362191         May 01, 2014         08071900         [08071900] Melons (excl.                                                                                                    |         |
| 2     | ICA20140400015482<br>[Apr 30 2014<br>11:07AM] | KMK SHIPPING<br>AND CLEARING<br>(P) LTD. |                      | IMPORTER         BOE         BOE DATE         HS CODE         DESCRIPTION           PERISHABLERUSH<br>[0513072187]         5350921         Apr 30, 2014         08109090         [08109090] Fresh Fruits others<br>(RAMBUTAN)           PERISHABLERUSH<br>[0513072187]         5350921         Apr 30, 2014         08109090         [08109090] Fresh Fruits others<br>(DRAGON)           PERISHABLERUSH<br>[0513072187]         5350921         Apr 30, 2014         08045010         [08045010] Guavas fresh/dried<br>(GUAVA)           PERISHABLERUSH<br>[0513072187]         5350921         Apr 30, 2014         08045090         [08045090] OTHRS FRESH OR DRIED<br>(MANGOSTEEN)                                                                                                    | Process |
| 3     | ICA20140400011709<br>[Apr 3 2014 9:36PM]      | KMK SHIPPING<br>AND CLEARING<br>(P) LTD. |                      | IMPORTER         BOE         BOE DATE         HS CODE         DESCRIPTION           NAMDHARI THAI FRESH<br>[0512071608]         5099567         Apr 03, 2014         08045010         [08045010] Guavas fresh/dried<br>(GUAVA)           NAMDHARI THAI FRESH<br>[0512071608]         5099567         Apr 03, 2014         07092000]         Asparagus, fresh/chilled<br>(ASPARAGUS)           NAMDHARI THAI FRESH<br>[0512071608]         5099567         Apr 03, 2014         08109090         [08109090] Fresh Fruits others<br>(RAMBUTANI)           NAMDHARI THAI FRESH<br>[0512071608]         5099567         Apr 03, 2014         08109090         [08109090] Fresh Fruits others<br>(DRAGON)           NAMDHARI THAI FRESH<br>[0512071608]         5099567         Apr 03, 2014         08051000         [08051000] Oranges, fresh/dried<br>(MANDARIN)           NAMDHARI THAI FRESH<br>[0512071608]         5099567         Apr 03, 2014         08071900         [08071900] Melons (excl.<br>watermelons), fresh (MELON)                                                 | Process |

© FICS 2013, All right reserved

Best viewed with IE 8 or above with 1024x768 (or higher) resolution

Powered by : Logicsoft, New Delhi

By Clicking on "List of without BOE applications" the page will be displayed as below:

| The Auto Annual Additional Annual Additional Annual Additional Additional Addita Additiona Additional Additional Additional Additional Addition | Food Safety an<br>Food In<br>VTLTD [CH4]                                                 | d Stand            | dards<br>earan | ce Syste     | ority c<br>of Health & | of India<br>Family Wolfare                         | He                                                 | <u>JSSC</u> |
|----------------------------------------------------------------------------------------------------|------------------------------------------------------------------------------------------|--------------------|----------------|--------------|------------------------|----------------------------------------------------|----------------------------------------------------|-------------|
| and Amelication (c). With                                                                                                    | Application(s) for Payment<br>Payment Receipt(s)                                         | ist of With        | out BOE        | Application( | x)                     |                                                    |                                                    |             |
| te Cansignment 10                                                                                                    | Acknowledge Appointment(s)<br>Acknowledge Appointments for<br>samples Reported by TO(Lab | 2                  |                | Produ        | t Details              |                                                    |                                                    | Actions     |
| ICA20160600014322<br>[ Jun 10 2016 5<br>11=41AM]                                                                                                    | AP Appointment Request(s)<br>ERI<br>List Of Kache BOE Application(s)                     | ORCHARD<br>PVT LTD | NCK<br>N/A     | ROE DATE     | 15.000                 | CAND<br>Anione [000623000]<br>Anione star anione() | arganis<br>1 mila hereilana, franss<br>10, franss) | Presses     |
|                                                                                                    | Update Bol(FIPE)                                                                         |                    |                |              |                        |                                                    |                                                    |             |
|                                                                                                    |                                                                                          |                    |                |              |                        |                                                    |                                                    |             |
|                                                                                                    |                                                                                          |                    |                |              |                        |                                                    |                                                    |             |
|                                                                                                    |                                                                                          |                    |                |              |                        |                                                    |                                                    |             |
|                                                                                                    |                                                                                          |                    |                |              |                        |                                                    |                                                    |             |

✤ The Applications which were applied without BOE would be listed in this bin as below:

| सत्य                                                                        | Food Safety and Standards Authority of India<br>Ministry of Health & Family Welfare<br>Food Import Clearance System v3.0 |                     |               |                                                  |              |          |         |                   |                              | <u>fss</u>                       | <u>aí</u>    |        |
|-----------------------------------------------------------------------------|----------------------------------------------------------------------------------------------------|---------------------|---------------|--------------------------------------------------|--------------|----------|---------|-------------------|------------------------------|----------------------------------|--------------|--------|
| Logged In                                                                   | As : ANAX AIR SERVICE                                                                                                    | S PVT LTD [CHA]     |               |                                                  |              |          |         |                   |                              |                                  | HelpDesk (0) | Logout |
| Home                                                                        | New NOC Applicati                                                                                                    | on Appointme        | ent(s) & Payı | ment(s) Discrepancies                            | s & Clarific | ation(s) | Profile | NOCs              | Re-Test                      | History                          |              |        |
| List of Without BOE Application(s)                                          |                                                                                                    |                     |               |                                                  |              |          |         |                   |                              |                                  |              |        |
| — List o                                                                    | of Application(s) - V                                                                                                    | /ithout BOE —       |               |                                                  |              |          |         |                   |                              |                                  |              |        |
| Sr <u>Consignment ID</u> <u>Applied By</u> Exporting <u>Product Details</u> |                                                                                                    |                     |               |                                                  |              |          |         |                   | Actio                        | ns                               |              |        |
|                                                                             | 1000160600014222                                                                                                    |                     |               | IMPORTER                                         | BOE          | BOE DATE | HS CODE |                   | DESCR                        | IPTION                           |              |        |
| 1                                                                           | [Jun 10 2016<br>11:41AM]                                                                                                 | SERVICES PVT<br>LTD |               | MANDARA ORCHARD<br>FOODS PVT LTD<br>[1313011347] | N/A          | N/A      | 0202300 | [02023<br>(Bovine | 3000] Bovine<br>cuts boneles | cuts boneless, fro<br>s, frozen) | Proces       | 55     |
|                                                                             |                                                                                                    |                     |               |                                                  |              |          |         |                   |                              |                                  | 1            |        |

## **Discrepancies and Clarifications:**

### **Scrutiny Clarification:**

While filling NOC application, if you get any remarks by AO regarding your documents, then, you can check your status of application in 'Scrutiny Clarification'.

Click on the 4<sup>th</sup> tab 'Discrepancies and Clarifications' and then, on the 1<sup>st</sup> link, 'Scrutiny Clarifications'.

 Further click on "Process", then you have to attach the document and give remarks as requested by AO and Submit.

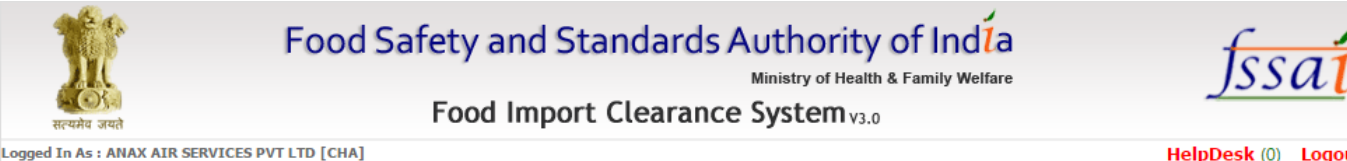

#### HelpDesk (0) Logout Discrepancies & Clarification(s) Profile NOCs History New NOC Application Appointment(s) & Payment(s) Re-Test List Of NOC Application(s) Sent For Clarification

List of Application(s) - For Clarification

Home

| Sr<br>No | Consignment ID                      | Exporting<br>Country | AO/TO      | Туре |                      | Action                    |          |                                                                                     |         |  |
|----------|-------------------------------------|----------------------|------------|------|----------------------|---------------------------|----------|-------------------------------------------------------------------------------------|---------|--|
|          |                                     |                      |            |      | IMPORTER             | BOE DATE                  | HSCODE   | PRODUCT                                                                             |         |  |
| 1        | ICA20160500014024<br>[May 13, 2016] | 2                    | Anil Mehta | PADS | Others (Reserved IE) |                           | 01051900 | [01051900] Other Live<br>ducks/geese/guinea fowls,<br>weighing not >185g<br>(hgjgh) | Process |  |
|          |                                     |                      |            |      | IMPORTER             | BOE DATE                  | HSCODE   | PRODUCT                                                                             |         |  |
| 2        | ICA20160500013908                   |                      | Anil Mehta | PADS | Others (Reserved IE) |                           | 02023000 | [02023000] Bovine cuts<br>boneless, frozen (dgf)                                    | Process |  |
|          | [May 11, 2016]                      |                      |            |      | Others (Reserved IE) |                           | 02023000 | [02023000] Bovine cuts<br>boneless, frozen (jhkjhk)                                 |         |  |
|          |                                     |                      |            |      | IMPORTER             | BOE DATE                  | HSCODE   | PRODUCT                                                                             |         |  |
| 3        | ICA20160500013880<br>[May 10, 2016] |                      | Anil Mehta | PADS | BRINDCO SALES LTD.   | bocome                    | 08081000 | [08081000] Apples, fresh<br>(Apples, fresh)                                         | Process |  |
|          |                                     |                      |            |      |                      | 1                         |          |                                                                                     |         |  |
|          | 10420100400012010                   |                      |            |      | IMPORTER             | BOE DATE                  | HSCODE   | PRODUCT                                                                             |         |  |
| 4        | [Apr 25, 2016]                      | •                    | Anil Mehta | PADS | Others (Reserved IE) |                           | 02023000 | boneless, frozen (Bovine<br>cuts boneless, frozen)                                  | Process |  |
|          |                                     |                      |            |      |                      | 1                         |          |                                                                                     |         |  |
|          | 10420160400012619                   |                      |            | NON  | IMPORTER             | BOE DATE                  | HSCODE   | PRODUCT                                                                             |         |  |
| 5        | CA20160400013618<br>[Apr 25, 2016]  | <b>.</b>             | Anil Mehta | PADS | Others (Reserved IE) | 6576578 [Apr 27,<br>2016] | 02023000 | boneless, frozen (Bovine<br>cuts boneless, frozen)                                  | Process |  |

- Rectifiable discrepancies during Visual Inspection:
  If there is any discrepancy mentioned by AO, in the Remarks, then you can see it by clicking on the 4<sup>th</sup> tab 'Discrepancies and Clarifications' and after that on the second link 'Rectifiable Discrepancy' and can rectify it.
- Click on 'Process'. \*

| İst      | of Update Rectifia | ble Discre           | pancy Details           | eyment(s)<br>Of NOC Appl | Discrepancie<br>Scrubiny Cla<br>Restitutate 1<br>Visual Trope                | et & Clarificati<br>Affication(s)<br>Discreptionales (<br>official) | nn(4)<br>During | Profile<br>Icles Ha | HOCK<br>Is Been Fix | Re-Test.<br>ed    | History      |             |           |
|----------|--------------------|----------------------|-------------------------|--------------------------|------------------------------------------------------------------------------|---------------------------------------------------------------------|-----------------|---------------------|---------------------|-------------------|--------------|-------------|-----------|
| ir<br>ka | Consignment ID     | Exporting<br>Country |                         |                          | Rectified Do<br>List Of Rejo<br>List Of With<br>Application<br>Clarification | ched NOC App<br>out DOE<br>s) Sent For                              | lication        | duct Det            | а-                  | fart Disc.        | unos lindate | Discrepancy | Date O    |
| ×.       | ICA20160600014326  |                      | Others<br>(Reserved IE) | 00061000( F #            | resh Grapes                                                                  | Balam<br>Goswansi                                                   | CPS-P           | PG Ve               | g, Non-Veg Lo       | 190 <b>- 1</b> 90 | yuyt         | RECTIFIED   | Jun 20, 2 |
|          |                    |                      |                         |                          |                                                                              |                                                                     |                 |                     |                     |                   |              |             |           |

Select the Rectifiable Discrepancy Status, Discrepancy Rectified or not Rectified date and give remarks. Next, click on 'Save details'.

| Consignment ID       | ICA2016040000381<br>[Apr 04, 2016] | Consignment Description | RETRET       |
|----------------------|------------------------------------|-------------------------|--------------|
| IGM Number           | 464545                             | Import Purpose          | COMMERCIAL   |
| Importer Name        | OTHERS (RESERVED IE)               | Importer IE Code        | 010000053    |
| Port Of Entry        | DELHI                              | Mode Of Entry           | LAND         |
| Bill Of Entry Number | 3454545                            | Bill Of Entry Date      | Apr 04, 2016 |
| Exporting Country    | ALBANIA                            | Transit Country         | ARUBA        |
| Application Type     | General Import                     | IGM/Arrival Date        |              |

Rectifiable Discrepancy Details

| Sr N    | lo   | Consignment ID          | Inspector     | CFSLocation                      | Rectifiable<br>Discrepancy                   | Reason | Sample<br>Collection Date         |
|---------|------|-------------------------|---------------|----------------------------------|----------------------------------------------|--------|-----------------------------------|
| 1       | :    | ICA20160400000381       | Balam Goswami | IGI AIRPORT                      | Name and<br>Address of<br>Importer           | jkkk   | N/A                               |
|         |      |                         |               |                                  |                                              |        |                                   |
|         |      |                         | Select        | Rectifiable Discrepancy Status * | Select                                       | T      |                                   |
|         |      |                         | Discrepanc    | y Rectified/Not Rectified Date * | dd/MM/yyyy                                   |        |                                   |
|         |      |                         |               | Remark *                         | Remark                                       | 1.     |                                   |
|         |      |                         |               | Save Details                     | Back                                         |        |                                   |
|         |      |                         |               |                                  |                                              |        |                                   |
|         |      |                         |               |                                  |                                              |        |                                   |
|         |      |                         |               |                                  |                                              |        |                                   |
|         |      |                         |               |                                  |                                              |        |                                   |
| © FIC S | S 20 | 013, All right reserved |               | Best vi<br>with 1024             | ewed with IE 8 or ab<br>x768 (or higher) res | oove   | Powered by : Logicsoft, New Delhi |
|         |      |                         |               |                                  |                                              |        |                                   |

## **Rectified Discrepancies:**

All the discrepancies that are being rectified would be listed as show in the fig. Below:-

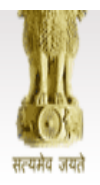

## Food Safety and Standards Authority of Indla

Ministry of Health & Family Welfare

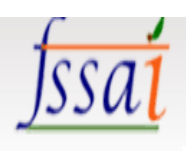

## Food Import Clearance System<sub>V3.0</sub>

ogged In As : EVERGREEN EXPO CLEARING & FORWARDING PYT LTD [CHA]

| Home                                                              | New NOC Application | Appointment(s) & Payment(s) | Discrepancies & Clarification(s) | Profile | NOCs | Re-Test | History | Logout |  |
|-------------------------------------------------------------------|---------------------|-----------------------------|----------------------------------|---------|------|---------|---------|--------|--|
| List Of NOC Application(s) For Which Discrepancies Has Been Fixed |                     |                             |                                  |         |      |         |         |        |  |

- List of Update Rectifiable Discrepancy Details

| Sr<br>No | Consignment ID    | Exporting Country | Importer              | Inspector | CFS Location | Discrepancy<br>Reported       | Discrepancy Update | Discrepancy<br>Status | Date Of<br>Rectification |
|----------|-------------------|-------------------|-----------------------|-----------|--------------|-------------------------------|--------------------|-----------------------|--------------------------|
| 1        | ICA20130600010490 |                   | HINDUSTAN<br>BUSINESS | Anurag    | ICD-DADRI    | Veg, Non-Veg<br>Logo,Name and | sadsad             | RECTIFIED             | Jun 24, 2013             |

## List of Without BOE Application(s) sent for Clarification :

By Clicking on Discrepancies & Clarification(s) and again click on list of without BOE Application(s) sent for Clarification. The system redirect to the next page where all the Applications are listed.

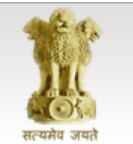

## Food Safety and Standards Authority of Indía

Ministry of Health & Family Welfare

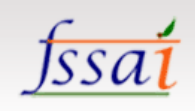

HelpDesk (0) Logout

## Food Import Clearance System<sub>V3.0</sub>

#### Logged In As : ANAX AIR SERVICES PVT LTD [CHA]

| Home                  | New NOC Application                                | Appointment(s) & Payment(s)  | Discrepancies & Cla                       | arification(s)          | Profile      | NOCs         | Re-Test                                     | History  |  |  |           |
|-----------------------|----------------------------------------------------|------------------------------|-------------------------------------------|-------------------------|--------------|--------------|---------------------------------------------|----------|--|--|-----------|
|                       |                                                    |                              | Scrutiny Clarification                    | on(s)                   | age          |              |                                             |          |  |  |           |
| CURREI                | NT STATISTICS                                      |                              | Rectifiable Discrepa<br>Visual Inspection | ancies During           |              |              |                                             |          |  |  |           |
| Total No              | . of New NOC Application(                          | 5):                          | Rectified Discrepan                       | ncies<br>OC Application | pointment (  | Change Req   | uest(s) Sent                                | :        |  |  | <u>00</u> |
| Total No              | of Application(s) Waiting                          | for Payment :                | List Of Without BO                        | List Of Without BOE     |              |              | plication(s) With Rectifiable Discrepancies |          |  |  |           |
| Total No              | of Application(s) Waiting                          | for Clarification :          | Application(s) Sent<br>Clarification      | For                     | alication(c) | For Daym     | ant (Do Tort (                              | Caror) I |  |  | 00        |
| Total No.             | of Appointment(s) to be A                          | cknowledged:                 | 01                                        |                         | plication(s) | - TOI Faying | ent (Ne-Test )                              |          |  |  | 00        |
| Total No.<br>Rejected | of Re-Appointment(s) to b<br>in Visual Inspection: | e Acknowledged for sample(s) | 00                                        | Total No. of Ina        | ctive Applic | ation(s) :   |                                             |          |  |  | <u>00</u> |
| Total No.             | of Application(s) For BoE U                        | Jpdate (PADS) :              | <u>05</u>                                 | Total No. Appoi         | intment(s) F | or BoE Clar  | ification (PA                               | DS) :    |  |  | <u>00</u> |

Scheme of Pre-Arrival Document Scrutiny (PADS) NEW Download User Manual for Pre-Arrival Document Scrutiny (PADS) NEW

#### ACTIVE NOC APPLICATIONS

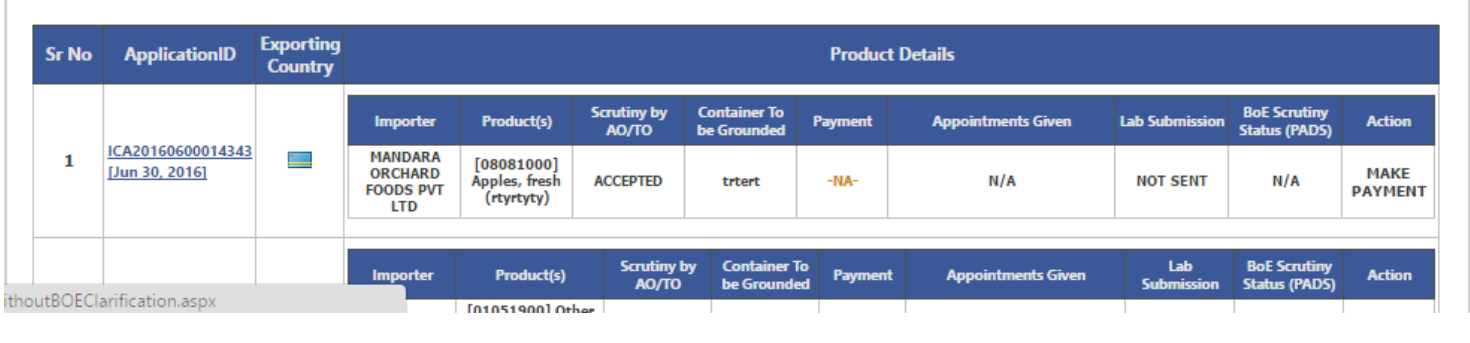

### **Document Briefcase:**

It is a tool where you collect your documents, which you have to upload during filling up the online application.

✤ You can upload your documents on 'Document Briefcase'. First, click on the 5<sup>th</sup> tab 'Profile' and then on the 1<sup>st</sup> link 'Document Briefcase', then select any document and Upload file and Save.

CHA can select document type and upload it in the Briefcase against Importers.

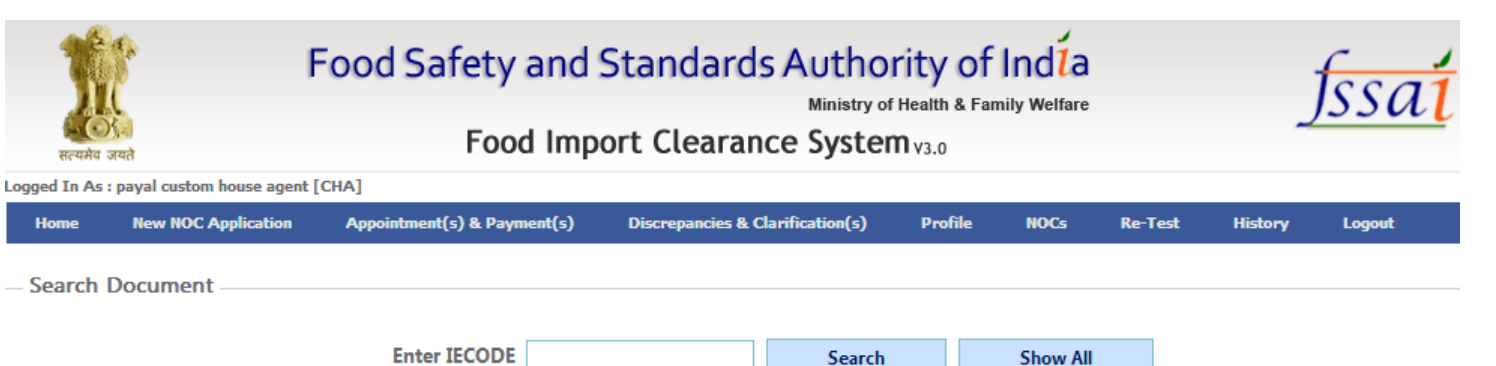

Enter IECODE Search

#### **Document Details**

| SI.No. | Document Name | Importer                                       | Uploaded On         | Action        |
|--------|---------------|------------------------------------------------|---------------------|---------------|
| 1      | FSSAI License | HINDUSTAN BUSINESS<br>CORPORATION [0303024551] | Jul 10 2013 11:13AM | View Document |
| 2      | FSSAI License | HINDUSTAN BUSINESS<br>CORPORATION [0303024551] | Jun 11 2013 3:57PM  | View Document |
| 3      | FSSAI License | HINDUSTAN BUSINESS<br>CORPORATION [0303024551] | Jun 11 2013 2:17PM  | View Document |
| 4      | FSSAI License | NORTH TUKVAR TEA COMPANY<br>LTD., [0202014100] | Jun 5 2013 2:45PM   | View Document |
| 5      | FSSAI License | HINDUSTAN BUSINESS<br>CORPORATION [0303024551] | Jun 4 2013 11:44AM  | View Document |

#### - Upload New

| Enter IE Code       |                            | Importer Name                                                                         |                   |
|---------------------|----------------------------|---------------------------------------------------------------------------------------|-------------------|
| Document Valid From | <sup>(**</sup>             | Document Valid Till<br>(This field is not mandatory for the IMPORT<br>LICENSE (DGFT)) | [] ( <sup>#</sup> |
| Attach Document     | Choose File No file chosen |                                                                                       |                   |

## Custom House Agent's Profile:

You can see your details by clicking on the 5<sup>th</sup> tab 'Profile' and then, on the 2<sup>nd</sup> link 'Custom \* House Agent Profile Page'.

## Food Safety and Standards Authority of Indla

Ministry of Health & Family Welfare

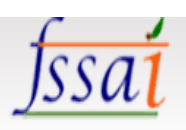

## Food Import Clearance System<sub>V3.0</sub>

Logged In As : payal custom house agent [CHA]

| Home New NOC Application A        | ppointment(s) & Payment(s) Dis | crepancies & Clarification(s) | Profile NO              | Cs Re-Test     | History | Logout |  |
|-----------------------------------|--------------------------------|-------------------------------|-------------------------|----------------|---------|--------|--|
|                                   |                                |                               | Document Briefca        | ase            |         |        |  |
| – Custom House Agent(CHA) De      | tails                          | (                             | Custom House Ag<br>Page | jent's Profile |         |        |  |
| CHA License No:                   | AAACE5678KCH008                | Date Of Issue:                | Change Password         | 1              | 13      |        |  |
| Valid Upto:                       | Aug 15, 2015                   | Issued Location:              |                         | delhi          |         |        |  |
| Business Details                  |                                |                               |                         |                |         |        |  |
| CHA/Company Name :                | payal custom house agent       |                               |                         |                |         |        |  |
| Office Address :                  | 12/67 vasundhra                | City :                        | City : d                |                |         |        |  |
| State :                           | Delhi                          | PinCode :                     |                         | 11009          | 11009   |        |  |
| Email :                           | ambikakapoor_1991@ymail.co     | Pan Card No. :                |                         | bxdfr8900      |         |        |  |
| Vat No. :                         | 32452342321                    | CST No. :                     |                         | Not Availa     | ble     |        |  |
| Scanned Copy of CHA License :     | View CHA License               |                               |                         |                |         |        |  |
| Scanned Copy of Photo ID Proof :  | View ID Proof                  |                               |                         |                |         |        |  |
| – Details of Authorized Persons – |                                |                               |                         |                |         |        |  |
| Name Designation                  |                                | Email                         |                         | M              | obile   | City   |  |

## Change Password:

✤ You can change your password by clicking on the 5<sup>th</sup> tab i.e. 'Profile' and then, on the 3<sup>rd</sup> link 'Change

Password'. Next, click on 'Update Password'.

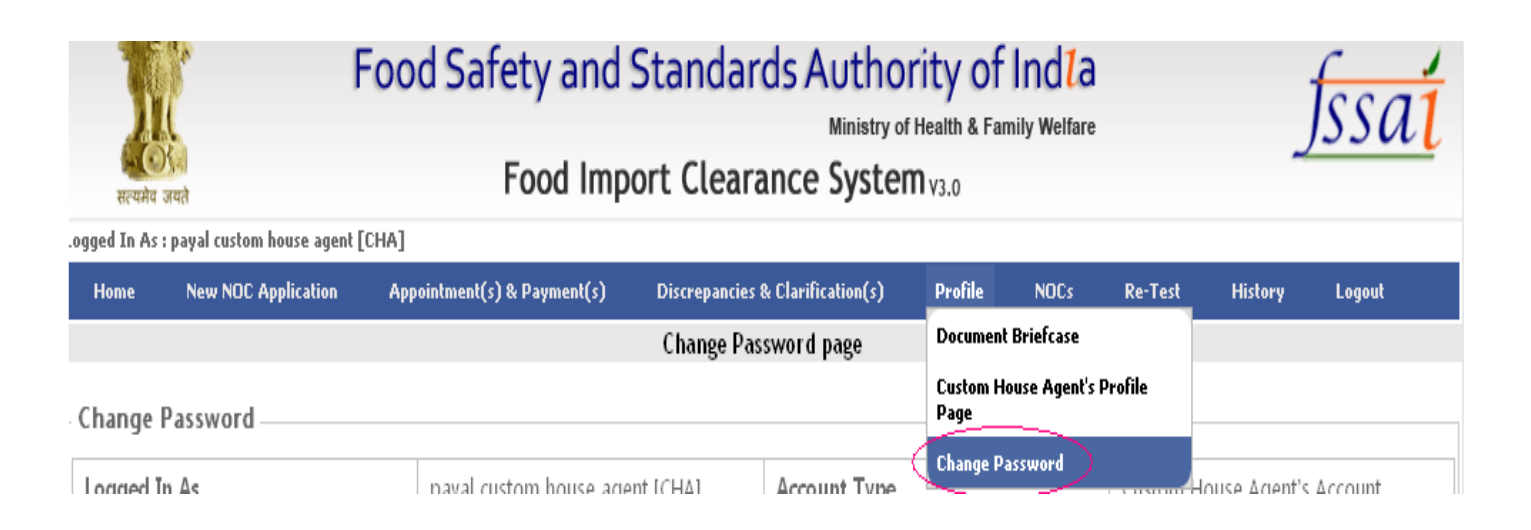

Application Tracker (for importers):

Importer can see his Application status (accessed by his CHA), by clicking on the 5<sup>th</sup> tab ' Profile' and then

on the 4<sup>th</sup> tab 'Application Tracker'.

After the sample testing, if the product gets approved by the laboratory, then, the Authorized Officer willissue 'NOC' in one week. You can get your 'NOC' by clicking on the 6<sup>th</sup> tab i.e. 'NOC's and then on 'List ofIssued 'NOC'.

| Logged   | सत्यमेव जयते                        | Food Safety<br>Food                           | and Stand                | Ministry of Health 8<br>earance System v3.0                                                   | of India<br>Family Welfare               | JSSal                            |
|----------|-------------------------------------|-----------------------------------------------|--------------------------|-----------------------------------------------------------------------------------------------|------------------------------------------|----------------------------------|
| Hor      | ne New NOC Applicat                 | tion Appointment(s) & Payment                 | (s) Discrepancies        | & Clarification(s) Profile                                                                    | NOCs Re-Test History                     |                                  |
| List     | of Application(s) For               | Which NOC Is Generated —                      |                          |                                                                                               | List of Issued NOC<br>List of Issued NCC |                                  |
| Click    | Here For Search Optic               | ons (Show Details)                            |                          |                                                                                               |                                          | 2                                |
| Sr<br>No | Consignment ID                      |                                               |                          | Details                                                                                       |                                          |                                  |
| 1        | ICA20160600014326<br>[Jun 13, 2016] | Importer<br>Others (Reserved IE) [0100000053] | Bill of Entry<br>2343245 | Product(s)<br>[08061000] Grapes, fresh (F resh<br>Grapes)                                     | Inspection Officer<br>Balam Goswami      | Status<br>NOC Issued<br>View NOC |
| 2        | ICA20160600014323<br>[Jun 13, 2016] | Importer<br>Others (Reserved IE) [0100000053] | Bill of Entry<br>0000000 | Product(s)<br>[02023000] Bovine cuts boneless,<br>frozen (Bovine cuts boneless,<br>frozen)    | Inspection Officer<br>Balam Goswami      | Status<br>NOC Issued<br>View NOC |
| 3        | ICA20160500013931<br>[May 12, 2016] | Importer<br>Others (Reserved IE) [0100000053] | Bill of Entry<br>6575675 | Product(s)<br>[01051900] Other Live<br>ducks/geese/guinea fowls,<br>weighing not >185g (5656) | Inspection Officer<br>Balam Goswami      | Status<br>NOC Issued<br>View NOC |
|          |                                     | Importer                                      | Bill of Entry            | Product(s)                                                                                    | Inspection Officer                       | Status                           |
|          |                                     | Others (Reserved IE) [010000053]              | 4564564                  | [02023000] Bovine cuts boneless,<br>frozen (Bovine cuts boneless,<br>frozen)                  | Balam Goswami                            | NOC Issued<br>View NOC           |
| 4        | ICA20160500013730                   | Others (Reserved IE) [010000053]              | 5464564                  | [02023000] Bovine cuts boneless,<br>frozen (Bovine cuts boneless,<br>frozen)                  | Balam Goswami                            | NOC Issued<br>View NOC           |
|          | [Pidy 00, 2010]                     | Others (Reserved IE) [010000053]              | 6576575                  | [02023000] Bovine cuts boneless,<br>frozen (Bovine cuts boneless,<br>frozen)                  | Balam Goswami                            | NOC Issued<br>View NOC           |
|          |                                     | Others (Reserved IE) [010000053]              | 6578658                  | [02023000] Bovine cuts boneless,<br>frozen (Bovine cuts boneless,<br>frozen)                  | Balam Goswami                            | NOC Issued<br>View NOC           |
|          |                                     |                                               |                          |                                                                                               |                                          |                                  |
| 5        | ICA20160500013726                   | Importer                                      | Bill of Entry            | Product(s)                                                                                    | Inspection Officer                       | Status<br>NOC Issued             |
|          |                                     | E) [010000053]                                | 4353454                  | [07139010] Tur dried (dfadfa)                                                                 | Anil Mehta                               | NUC Issued                       |

lylssuedNoc.aspx

If your application for NOC is rejected i.e. NCC is issued. To view NCC click on the 6th tab NOCs \* and thenon the second link 'List of issued NCC'.

E) [010000053]4353454

[07139010] Tur dried (dfgdfg)

Anil Mehta

NOC Issued View NOC

| Food Safety and Standards Authority of India       Image: Comparison of Comparison of Co |                        |                      |                               |                 |                  |                 |                                    |              |                  |  |  |
|----------------------------------------------------------------------------------------------------|------------------------|----------------------|-------------------------------|-----------------|------------------|-----------------|------------------------------------|--------------|------------------|--|--|
| ogged In.<br>Home                                                                                                    | As : ANAX AIR SERVICES | PVT LTD [C           | HA]<br>ntment(s) & Payment(s) | Discrepancies & | Clarification(s) | Profile I       | IOCs Re-Test<br>.ist of Issued NOC | HelpDes      | k (0) Logout     |  |  |
| List of Application(s) For Which NCC Is Generated List of Issued NCC Click Here For Search Options (Show Details)                                                                                                    |                        |                      |                               |                 |                  |                 |                                    |              |                  |  |  |
| Sr No                                                                                                    | Consignment ID         | Exporting<br>Country |                               |                 | Produ            | ct Details      |                                    |              | NOC<br>Status    |  |  |
| 1                                                                                                    | ICA20160500013634      | -                    | IMPORTER                      | BOE             | Pr               | oduct           | INSPECTION<br>OFFICER              | Status       | NCC<br>Generated |  |  |
|                                                                                                    | [May 03, 2016]         |                      | [0100000053]                  | 8768678         | [07139010]       | Tur dried (ghj) | Balam Goswami                      | Noc Rejected | Application      |  |  |
|                                                                                                    |                        |                      |                               |                 |                  |                 |                                    |              |                  |  |  |

## Retest:

Click on the 7<sup>th</sup> tab Retest, then on the link 'Apply for Re-Test'. Then, click on 'Apply' and then submit.

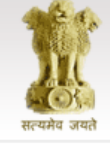

# Food Safety and Standards Authority of India Ministry of Health & Family Welfare

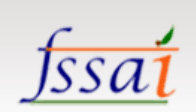

## Food Import Clearance System<sub>V3.0</sub>

| s : ANAX AIR SERVICES PV                             | T LTD [CHA]                                                                                                    |                                                                             |                                                                                                    |                                                                                                    |                                                                                                    |                                                                                                    |                                                                                                    | HelpDesk (0)                                                                                                    | Logou                                                                                                    |
|------------------------------------------------------|----------------------------------------------------------------------------------------------------|-----------------------------------------------------------------------------|----------------------------------------------------------------------------------------------------|----------------------------------------------------------------------------------------------------|----------------------------------------------------------------------------------------------------|----------------------------------------------------------------------------------------------------|----------------------------------------------------------------------------------------------------|----------------------------------------------------------------------------------------------------|----------------------------------------------------------------------------------------------------|
| New NOC Application                                  | Appointment(s) & Payment(s)                                                                                                    | Discrepancies & Cl                                                          | arification(s)                                                                                                    | Profile                                                                                                    | NOCs                                                                                                    | Re-Test                                                                                                    | History                                                                                                    |                                                                                                    |                                                                                                    |
|                                                      |                                                                                                    | Custom House A                                                              | gent's Home                                                                                                    | Page                                                                                                    |                                                                                                    | Apply For                                                                                                    | Re-Test                                                                                                    |                                                                                                    |                                                                                                    |
| NT STATISTICS                                        |                                                                                                    |                                                                             |                                                                                                    |                                                                                                    |                                                                                                    | List Of Ap                                                                                                    | plication(s) fo                                                                                                    | or Payment                                                                                                    |                                                                                                    |
| o. of New NOC Application                            | (s) :                                                                                                    | <u>06</u>                                                                   | Total No. of A                                                                                                    | ppointment                                                                                                    | Change Re                                                                                                    | quest(s) Sent                                                                                                    | :                                                                                                    |                                                                                                    | 00                                                                                                    |
| o. of Application(s) Waiting                         | ) for Payment :                                                                                                    | 127                                                                         | Total No. of A                                                                                                    | pplication(s                                                                                                    | With Rect                                                                                                    | ifiable Discre                                                                                                    | pancies                                                                                                    |                                                                                                    | 00                                                                                                    |
| b. of Application(s) Waiting                         | for Clarification :                                                                                                    | 05                                                                          | Total No. of A                                                                                                    | pplication(s                                                                                                    | ) - For Payn                                                                                                    | nent (Re-Test                                                                                                    | Cases) :                                                                                                    |                                                                                                    | 00                                                                                                    |
| o. of Appointment(s) to be a                         | Acknowledged:<br>be Acknowledged for sample(s)                                                                                                    | 01                                                                          | Total No. of I                                                                                                    | nactive Appli                                                                                                    | cation(s) :                                                                                                    |                                                                                                    |                                                                                                    |                                                                                                    | 00                                                                                                    |
| in Visual Inspection:<br>. of Application(s) For BoE | Update (PADS) :                                                                                                    | 05                                                                          | Total No. App                                                                                                    | ointment(s)                                                                                                    | For BoE Cla                                                                                                    | arification (PA                                                                                                    | NDS):                                                                                                    |                                                                                                    | 00                                                                                                    |
|                                                      | New NOC Application NT STATISTICS D. of New NOC Application D. of Application(s) Waiting D. of Application(s) Waiting D. of Application(s) to be a D. of Appointment(s) to be a D. of Re-Appointment(s) to be a D. of Re-Appointment(s) to be a D. of Application(s) For BoE | New NOC Application       Appointment(s) & Payment(s)         NT STATISTICS | New NOC Application       Appointment(s) & Payment(s)       Discrepancies & Cl         Custom House A       Custom House A         NT STATISTICS       0.         o. of New NOC Application(s) :       0.6         o. of Application(s) Waiting for Payment :       127         o. of Application(s) Waiting for Clarification :       0.5         o. of Application(s) Waiting for Clarification :       0.5         o. of Appointment(s) to be Acknowledged:       0.1         o. of Re-Appointment(s) to be Acknowledged for sample(s)       0.0         in Visual Inspection:       0.5         o. of Application(s) For BoE Update (PADS) :       0.5 | New NOC Application       Appointment(s) & Payment(s)       Discrepancies & Clarification(s)         Custom House Agent's Home       Custom House Agent's Home         NT STATISTICS       0.6       Total No. of A         o. of Application(s) Waiting for Payment :       1227       Total No. of A         o. of Application(s) Waiting for Clarification :       055       Total No. of A         o. of Application(s) Waiting for Clarification :       055       Total No. of A         o. of Appointment(s) to be Acknowledged:       011       Total No. of I         o. of Re-Appointment(s) to be Acknowledged for sample(s)       000       Total No. of I         in Visual Inspection:       055       Total No. App | New NOC Application       Appointment(s) & Payment(s)       Discrepancies & Clarification(s)       Profile         Custom House Agent's Home Page         NT STATISTICS       06       Total No. of Appointment         o. of New NOC Application(s) :       06       Total No. of Appointment         o. of Application(s) Waiting for Payment :       1227       Total No. of Application(s)         o. of Application(s) Waiting for Clarification :       05       Total No. of Application(s)         o. of Application(s) Waiting for Clarification :       05       Total No. of Application(s)         o. of Re-Appointment(s) to be Acknowledged:       01       Total No. of Inactive Application(s)         o. of Application(s) For BoE Update (PADS) :       05       Total No. Appointment(s) | New NOC Application       Appointment(s) & Payment(s)       Discrepancies & Clarification(s)       Profile       NOCs         Custom House Agent's Home Page         NT STATISTICS       06       Total No. of Appointment Change Re         o. of New NOC Application(s) :       06       Total No. of Appointment Change Re         o. of Application(s) Waiting for Payment :       1227       Total No. of Application(s) With Rect         o. of Application(s) Waiting for Clarification :       05       Total No. of Application(s) - For Payment         o. of Appointment(s) to be Acknowledged:       01       Total No. of Inactive Application(s) :         o. of Application(s) For BoE Update (PADS) :       05       Total No. Appointment(s) For BoE Clarification (S) For BoE Clarification (S) For BoE Clarification(S) For BoE Clarification (S) For BoE Clarification (S) For BoE | New NOC Application       Appointment(s) & Payment(s)       Discrepancies & Clarification(s)       Profile       NOCs       Re-Test         NT STATISTICS       Custom House Agent's Home Page       Apply For         D. of New NOC Application(s) :       06       Total No. of Appointment Change Request(s) Sent         D. of Application(s) Waiting for Payment :       127       Total No. of Application(s) With Rectifiable Discreption (s) With Rectifiable Discreption (s) With Rectifiable Discreption (s) With Rectifiable Discreption (s) to be Acknowledged:       01         D. of Re-Appointment(s) to be Acknowledged for sample(s)       00       Total No. of Inactive Application(s) :         D. of Application(s) For Bot Update (PADS) :       05       Total No. Appointment(s) For Bot Clarification (s) | New NOC Application       Appointment(s) & Payment(s)       Discrepancies & Clarification(s)       Profile       NOCs       Re-Test       History         Apply For Re-Test       List of Application(s) for Application(s) :       06       Total No. of Appointment Change Request(s) Sent :       List of Application(s) for Application(s) Waiting for Payment :       1227       Total No. of Application(s) Waiting for Clarification :       05         o. of Application(s) Waiting for Clarification :       05       Total No. of Application(s) - For Payment (Re-Test Cases) :         o. of Applination(s) to be Acknowledged:       01       Total No. of Inactive Application(s) :       Total No. of Inactive Application(s) :         o. of Application(s) For Bot Update (PADS) :       05       Total No. Appointment(s) For Bot Clarification (PADS) : | New NOC Application       Appointment(s) & Payment(s)       Discrepancies & Clarification(s)       Profile       NOCs       Re-Test       History         Apply For Re-Test       List Of Application(s) in the page       Apply For Re-Test       List Of Application(s) for Payment         o. of New NOC Application(s) :       06       Total No. of Appointment Change Request(s) Sent :       Total No. of Application(s) Waiting for Payment :       1227         o. of Application(s) Waiting for Clarification :       05       Total No. of Application(s) - For Payment (Re-Test Cases) :       Total No. of Application(s) - For Payment (Re-Test Cases) :       Total No. of Inactive Application(s) :       Total No. of Inactive Application(s) :         o. of Application(s) to be Acknowledged:       01       Total No. of Inactive Application(s) :       Total No. Appointment(s) For BoE Clarification (PADS) : |

Scheme of Pre-Arrival Document Scrutiny (PADS) Download User Manual for Pre-Arrival Document Scrutiny (PADS) NEW

ACTIVE NOC APPLICATIONS

| Sr No    | ApplicationID                              | Exporting<br>Country |                                        |                                           |                      |                                | Product   | Details            |                   |                               |                 |
|----------|--------------------------------------------|----------------------|----------------------------------------|-------------------------------------------|----------------------|--------------------------------|-----------|--------------------|-------------------|-------------------------------|-----------------|
|          |                                            |                      | Importer                               | Product(s)                                | Scrutiny by<br>AO/TO | Container To<br>be Grounded    | Payment   | Appointments Given | Lab Submission    | BoE Scrutiny<br>Status (PADS) | Action          |
| 1 ]      | <u>ICA20160600014343</u><br>[Jun 30, 2016] |                      | MANDARA<br>ORCHARD<br>FOODS PVT<br>LTD | [08081000]<br>Apples, fresh<br>(rtyrtyty) | ACCEPTED             | trtert                         | -NA-      | N/A                | NOT SENT          | N/A                           | MAKE<br>PAYMENT |
|          |                                            |                      |                                        |                                           |                      |                                |           |                    |                   |                               |                 |
|          |                                            |                      | Importer                               | Product(s)                                | Scrutiny I<br>AO/TO  | by Container Te<br>be Grounder | o Payment | Appointments Given | Lab<br>Submission | BoE Scrutiny<br>Status (PADS) | Action          |
| f Rej NC | )C.aspx                                    |                      |                                        | Texestanee1 out                           |                      |                                |           |                    |                   |                               |                 |

Click on the 7<sup>th</sup> tab Retest, then on the link 'List of application-For payment. Then, click on \* Process and then submit.

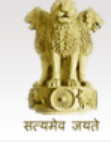

# Food Safety and Standards Authority of India Ministry of Health & Family Welfare

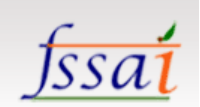

HelpDesk (0) Logout

## Food Import Clearance System<sub>V3.0</sub>

Logged In As : ANAX AIR SERVICES PVT LTD [CHA]

| Home                 | New NOC Application                           | Appointment(s) & Payment(s)   | Discrepancies & Cl | arification(s)                         | Profile       | NOCs         | Re-Test       | History                  | _         |
|----------------------|-----------------------------------------------|-------------------------------|--------------------|----------------------------------------|---------------|--------------|---------------|--------------------------|-----------|
|                      |                                               |                               | Custom House A     | gent's Home                            | Page          |              | Apply For     | Re-Test                  |           |
| - CURRE              | NT STATISTICS                                 |                               |                    |                                        |               |              | List Of A     | oplication(s) for Paymen |           |
|                      |                                               |                               |                    |                                        |               |              |               |                          |           |
| Total No             | o. of New NOC Application                     | (s):                          | <u>06</u>          | Total No. of A                         | ppointment    | Change Req   | uest(s) Sen   | t:                       | 00        |
| Total N              | o. of Application(s) Waiting                  | ) for Payment :               | <u>127</u>         | pancies                                | 00            |              |               |                          |           |
| Total N              | o. of Application(s) Waiting                  | for Clarification :           | <u>05</u>          | Total No. of A                         | pplication(s) | - For Payme  | ent (Re-Test  | (Cases) :                | 00        |
| Total No             | of Appointment(s) to be                       | Acknowledged:                 | 01                 |                                        | ppincurion(s) | . or rujin   | circ (rec res |                          | <u></u>   |
| Total No<br>Rejected | of Re-Appointment(s) to in Visual Inspection: | be Acknowledged for sample(s) | 00                 | Total No. of Inactive Application(s) : |               |              |               |                          | <u>00</u> |
| Total No             | of Application(s) For BoE                     | Update (PADS) :               | <u>05</u>          | Total No. App                          | ointment(s)   | For BoE Clar | ification (P  | ADS) :                   | <u>00</u> |

#### Scheme of Pre-Arrival Document Scrutiny (PADS) Download User Manual for Pre-Arrival Document Scrutiny (PADS)

#### ACTIVE NOC APPLICATIONS

| S     | r No   | ApplicationID                       | Exporting<br>Country |                                        |                                           |                      |                              | Product      | Details            |                   |                               |                 |
|-------|--------|-------------------------------------|----------------------|----------------------------------------|-------------------------------------------|----------------------|------------------------------|--------------|--------------------|-------------------|-------------------------------|-----------------|
|       |        |                                     |                      | Importer                               | Product(s)                                | Scrutiny by<br>AO/TO | Container To<br>be Grounded  | Payment      | Appointments Given | Lab Submission    | BoE Scrutiny<br>Status (PADS) | Action          |
|       | 1      | ICA20160600014343<br>[Jun 30, 2016] |                      | MANDARA<br>ORCHARD<br>FOODS PVT<br>LTD | [08081000]<br>Apples, fresh<br>(rtyrtyty) | ACCEPTED             | trtert                       | -NA-         | N/A                | NOT SENT          | N/A                           | MAKE<br>PAYMENT |
|       |        |                                     |                      |                                        |                                           |                      |                              |              |                    |                   |                               |                 |
|       |        |                                     |                      | Importer                               | Product(s)                                | Scrutiny I<br>AO/TO  | by Container T<br>be Grounde | o<br>Payment | Appointments Given | Lab<br>Submission | BoE Scrutiny<br>Status (PADS) | Action          |
| _Rete | st_Pay | /ment.aspx                          |                      |                                        | [01051900] Oth                            | ler                  |                              |              |                    |                   |                               |                 |

## History:-

Click on the 8th tab History then on the link Application History.

| सत्यमे               | हे कि<br>अन्त<br>य जयते                         | Food S                   | afety an<br>Food In     | d Standa<br>nport Clea                | rds Aut<br>Mini<br>rance Sys    | hority<br>stry of Healt<br>stem v3. | <b>/ of Ir</b><br>th & Family | Welfare         |             | <u>fss</u>   | <u>a1</u> |
|----------------------|-------------------------------------------------|--------------------------|-------------------------|---------------------------------------|---------------------------------|-------------------------------------|-------------------------------|-----------------|-------------|--------------|-----------|
| ogged In A           | s : ANAX AIR SERVIC                             | ES PVT LTD [CHA]         |                         |                                       |                                 |                                     |                               |                 |             | HelpDesk (0) | Logout    |
| Home                 | New NOC Applicat                                | ion Appointment(         | s) & Payment(s)         | Discrepancies &                       | Clarification(s)                | Profile                             | NOCs                          | Re-Test         | History     |              |           |
|                      |                                                 |                          |                         | Custom House                          | Agent's Home                    | Page                                |                               |                 | Application | History      |           |
| - CURRE              | NT STATISTICS -                                 |                          |                         |                                       |                                 |                                     |                               |                 | Inactive Ap | plication(s) |           |
|                      |                                                 |                          |                         |                                       |                                 |                                     |                               |                 |             |              |           |
| Total N              | o. of New NOC Applic                            | ation(s):                |                         | <u>06</u>                             | Total No. of A                  | Appointment                         | Change Re                     | quest(s) Sent   |             |              | 00        |
| Total N              | o. of Application(s) W                          | aiting for Payment :     |                         | 127                                   | Total No. of /                  | Application/s                       | With Pecti                    | fiable Discren  | ancies      |              | 00        |
| Total N              | o. of Application(s) W                          | aiting for Clarification |                         | 05                                    |                                 | (pplication(s)                      | / WITH RECU                   | nable Discrep   | ancies      |              | 00        |
|                      |                                                 |                          | -                       | 01                                    | Total No. of A                  | Application(s                       | ) - For Payn                  | nent (Re-Test ( | Cases) :    |              | 00        |
| Total No             | b. of Appointment(s) t                          | to be Acknowledged:      |                         | 01                                    | Total No. of I                  | nactivo Appli                       | ication(c) :                  |                 |             |              | 00        |
| Total No<br>Rejected | b. of Re-Appointment<br>d in Visual Inspection: | (s) to be Acknowledge    | for sample(s)           | 00                                    |                                 | nacuve Appi                         | cauon(s) .                    |                 |             |              | 00        |
| Total No             | o. of Application(s) Fo                         | r BoE Update (PADS) :    |                         | 05                                    | Total No. App                   | pointment(s)                        | For BoE Cla                   | rification (PA  | DS) :       |              | <u>00</u> |
| ACTIVE               | NOC APPLICATIO                                  | ONS                      | Scheme<br>Download User | of Pre-Arrival Do<br>Manual for Pre-A | ocument Scruti<br>rrival Docume | iny (PADS)<br>nt Scrutiny           | Newi<br>(PADS) N              | EMi             |             |              |           |
| Sr No                | ApplicationID                                   | Exporting<br>Country     |                         |                                       | Р                               | roduct Deta                         | iils                          |                 |             |              |           |
|                      |                                                 |                          |                         | Scrutiny by Co                        | ntainer To                      |                                     |                               |                 |             | BoE Scrutiny |           |

|     |           |                                     |   | Importer                               | Product(s)                                | Scrutiny by<br>AO/TO | Container To<br>be Grounded  | Payment      | Appointments Given | Lab Submission    | BoE Scrutiny<br>Status (PADS) | Action          |
|-----|-----------|-------------------------------------|---|----------------------------------------|-------------------------------------------|----------------------|------------------------------|--------------|--------------------|-------------------|-------------------------------|-----------------|
|     | 1         | ICA20160600014343<br>[Jun 30, 2016] | * | MANDARA<br>ORCHARD<br>FOODS PVT<br>LTD | [08081000]<br>Apples, fresh<br>(rtyrtyty) | ACCEPTED             | trtert                       | -NA-         | N/A                | NOT SENT          | N/A                           | MAKE<br>PAYMENT |
| ŀ   |           |                                     |   |                                        |                                           |                      |                              |              |                    |                   |                               |                 |
|     |           |                                     |   | Importer                               | Product(s)                                | Scrutiny L<br>AO/TO  | by Container T<br>be Grounde | o<br>Payment | Appointments Given | Lab<br>Submission | BoE Scrutiny<br>Status (PADS) | Action          |
| ΑAp | oplicatio | nHistory.aspx                       |   |                                        | [01051900] Orb                            |                      |                              |              |                    |                   |                               |                 |

Click on the 8th tab History then on the link inactive Application(s).

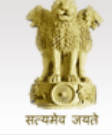

## Food Safety and Standards Authority of India

Ministry of Health & Family Welfare

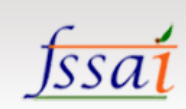

### Food Import Clearance System<sub>V3.0</sub>

#### Logged In As : ANAX AIR SERVICES PVT LTD [CHA]

| Logged In | As : ANAX AIR SERVICES PV                              | T LTD [CHA]                   |                    |                 |               |              |                 |             | HelpDesk (0)   | Logout    |
|-----------|--------------------------------------------------------|-------------------------------|--------------------|-----------------|---------------|--------------|-----------------|-------------|----------------|-----------|
| Home      | New NOC Application                                    | Appointment(s) & Payment(s)   | Discrepancies & Cl | arification(s)  | Profile       | NOCs         | Re-Test         | History     |                | _         |
|           |                                                        |                               | Custom House A     | gent's Home     | Page          |              |                 | Application | on History     |           |
| _ CURR    | ENT STATISTICS                                         |                               |                    |                 |               |              |                 | Inactive    | Application(s) |           |
|           |                                                        |                               |                    |                 |               |              |                 |             |                |           |
| Total     | No. of New NOC Application                             | (s) :                         | <u>06</u>          | Total No. of A  | ppointment    | Change Re    | quest(s) Sent   |             |                | 00        |
| Total     | No. of Application(s) Waiting                          | ) for Payment :               | <u>127</u>         | Total No. of A  | pplication(s) | ) With Recti | ifiable Discrep | ancies      |                | 00        |
| Total     | No. of Application(s) Waiting                          | ) for Clarification :         | <u>05</u>          | Total No. of A  | nnlication(s) | - For Payn   | nent (Re-Test ( | ases) ·     |                | 00        |
| Total N   | lo. of Appointment(s) to be                            | Acknowledged:                 | 01                 |                 | ppireution(s) | , iorrayii   | ient (ne rest   |             |                | <u>uu</u> |
| Total N   | lo. of Re-Appointment(s) to                            | be Acknowledged for sample(s) | 00                 | Total No. of In | active Appli  | ication(s) : |                 |             |                | <u>00</u> |
| Total N   | in visual inspection:<br>lo. of Application(s) For BoE | Update (PADS) :               | 05                 | Total No. App   | ointment(s)   | For BoE Cla  | arification (PA | DS) :       |                | <u>00</u> |

Scheme of Pre-Arrival Document Scrutiny (PADS)

#### Download User Manual for Pre-Arrival Document Scrutiny (PADS)

#### ACTIVE NOC APPLICATIONS

| Sr N     | lo ApplicationID                   | Exporting<br>Country |                                        |                                           |                      |                              | Product       | Details            |                   |                               |                 |
|----------|------------------------------------|----------------------|----------------------------------------|-------------------------------------------|----------------------|------------------------------|---------------|--------------------|-------------------|-------------------------------|-----------------|
|          |                                    |                      | Importer                               | Product(s)                                | Scrutiny by<br>AO/TO | Container To<br>be Grounded  | Payment       | Appointments Given | Lab Submission    | BoE Scrutiny<br>Status (PADS) | Action          |
| 1        | ICA2016060001434<br>[Jun 30, 2016] | 3                    | MANDARA<br>ORCHARD<br>FOODS PVT<br>LTD | [08081000]<br>Apples, fresh<br>(rtyrtyty) | ACCEPTED             | trtert                       | -NA-          | N/A                | NOT SENT          | N/A                           | MAKE<br>PAYMENT |
|          |                                    |                      |                                        |                                           |                      |                              |               |                    |                   |                               |                 |
|          |                                    |                      | Importer                               | Product(s)                                | Scrutiny t<br>AO/TO  | by Container 1<br>be Grounde | fo<br>Payment | Appointments Given | Lab<br>Submission | BoE Scrutiny<br>Status (PADS) | Action          |
| adApplic | tation.aspx                        |                      |                                        | [01051000] Onl                            |                      |                              |               |                    |                   |                               |                 |

## <u>END</u>